# IIUM DOCUMENTS MANAGEMENT SYSTEM (IDMS)

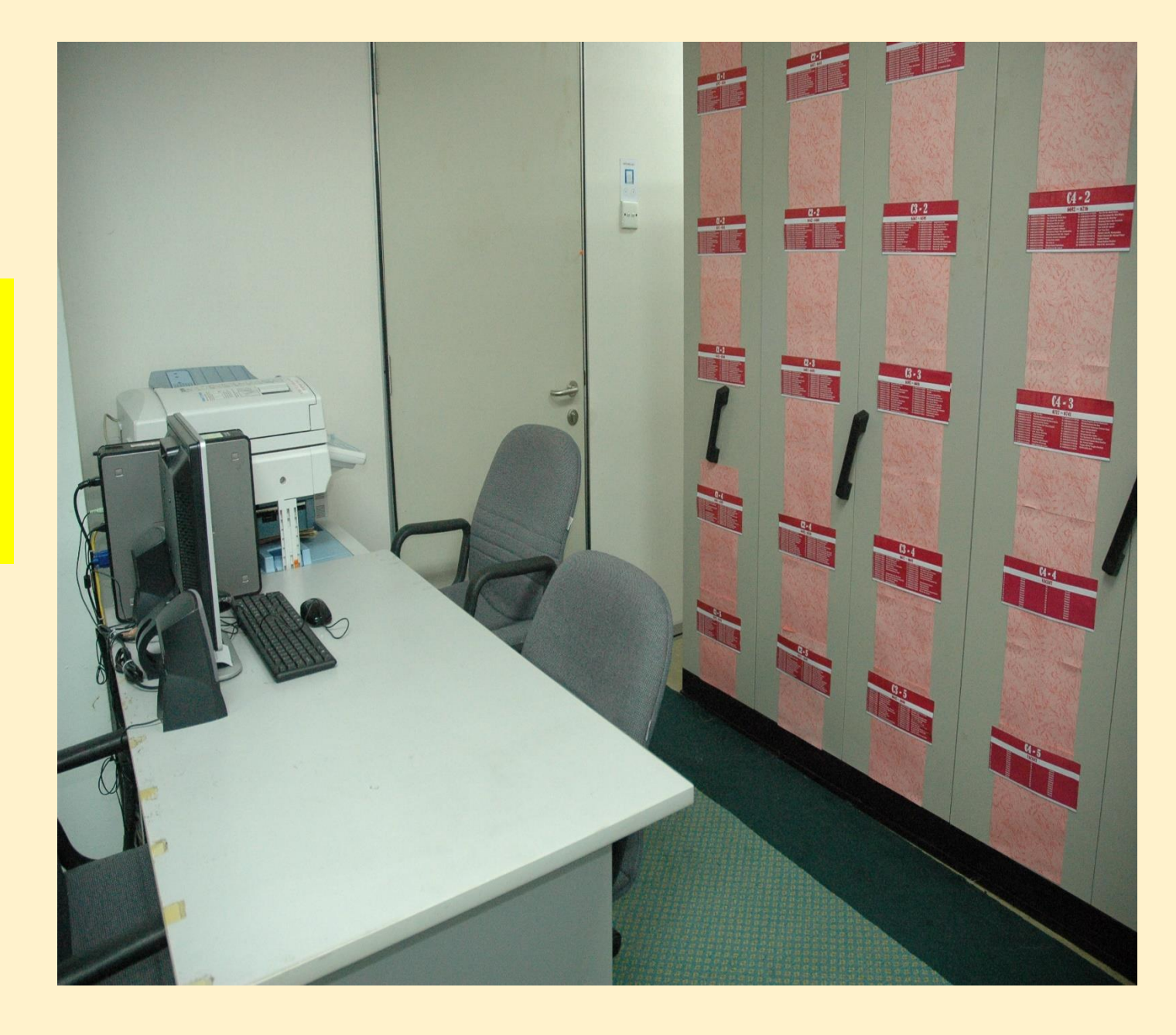

## WHAT IS IDMS?

# A centralised Electronic Document Management System for all campuses in IIUM

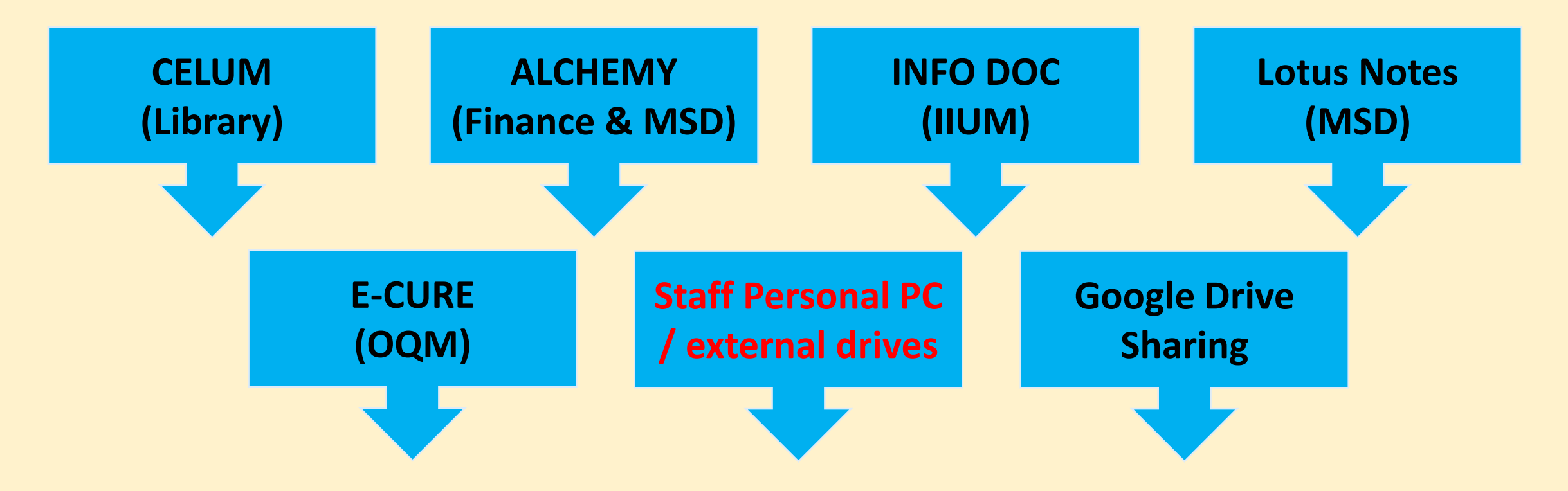

## **IIUM DOCUMENTS MANAGEMENT SYSTEM (IDMS)**

# **OBJECTIVES**

- a) To provide a single platform to manage and archive IIUM records.
- b) To avoid inconsistency in utilisation of the IIUM Filing Code due to the increasing number of KCDIO and related changes.
- c) To eliminate difficulties in gathering information for corporate use and various audit.
- d) To eliminate high cost of maintenance of too many separate documents management systems within the university.
- e) To optimise IT personnel resources, avoid difficulties in installing various software and tedious access control management.

# **BENEFITS OF USING IT?**

- 1. Cost savings to the University (maintenance fees & licenses)
- 2. Reduce document searching time due to :
  - less dependency on hardcopy documents.
  - the same document can simultaneously be accessed by multiple users.
  - Easy access by unlimited authorized users
- 3. Reduce risks to the hardcopy documents / files as a result of less movement of documents /files :
  - Loss during transfer
  - Damaged due to frequent handling

## **IMPLEMENTATION PLAN**

>> MSD (pilot user & performance test) 1<sup>st</sup> September 2018

>> Finance, AMAD, CPS, KOE, Library 1<sup>st</sup> January 2019

> >> KCDIO at IIUM Gombak, KL & Pagoh Campuses 1<sup>st</sup> April 2019

> > >> KCDIO at IIUM Kuantan & Gambang Campuses 1<sup>st</sup> June 2019

> > > All Kulliyyah/Centre/Division/Institute/ Office's (KCDIO) in IIUM will be made compulsory to utilise the system.

# **HOW TO ACCESS?**

IDMS is accessible through the IIUM's staff portal <u>https://ibnubaitar.iium.edu.my/staff/appsystem.php</u>.

The IDMS Forms are available at the MSD Intranet <a href="http://www.iium.edu.my/division/msd/downloadable-forms-3">http://www.iium.edu.my/division/msd/downloadable-forms-3</a>

# **RESPONSIBILITIES**

#### IDMS is under the responsibility of the **IIUM Records Management Committee (IRMC).**

#### Management Services Division (MSD)

being the Functional Team Members and Secretariat to the IRMC will manage changes to the following :

- a) The IDMS User's Manual
- b) The IDMS Forms
- c) The setup of the IIUM Filing Code in IDMS
- d) The setup of the KCDIO filing code number
- e) Conduct IDMS Training upon request

#### Information Technology Division (ITD)

The Technical Team Members comprised of the Gollab application, HR IT, Finance IT, IIUM Library IT and RMC IT teams.

This team will manage the following :

- a) Prepare IDMS User's Manual.
- b) Manage Users Registration.
- c) Manage Users Access within their assigned KCDI.
- d) Manage Users Access to the documents (for KCDI without Technical Team Members).

ITD also being the IDMS's Document Controller is responsible to:

- a) Secure Budget for Server.
- b) Get project approval from relevant IT approval authorities.
- c) Compilation of all relevant documents for safe keeping.
- d) Update MSD & ITD's webpage.

# **TYPE OF USERS IN IDMS**

- 1. Consumer
- 2. Contributor
- 3. Collaborator
- 4. Manager

(Staff of IIUM who were given access)(KCDIO's Records Managers)(MSD's Records Managers)(ITD & RCM's Secretariat)

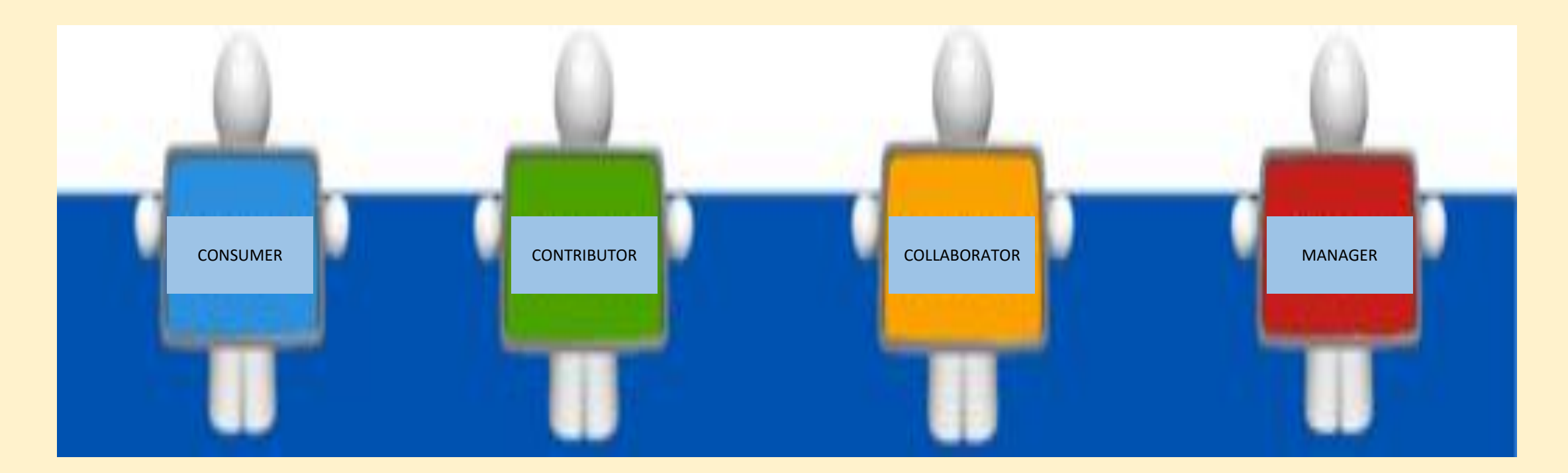

#### Folders and files:

|                                                     | Consumer                | Contributor                                                                                                    | Collaborator | Manager |
|-----------------------------------------------------|-------------------------|----------------------------------------------------------------------------------------------------|--------------|---------|
| View folder/item details page                       | <br>√                   |                                                                                                    |              |         |
| Like/unlike                                         | $\checkmark$            | ✓                                                                                                    |              | ✓       |
| Favorite/unfavorite                                 |                         |                                                                                                    |              | ✓       |
| Rename folder/item –<br>created/added by self       |                         | <ul> <li>Image: A second second s</li></ul> | ✓            | ✓       |
| Rename folder/item –<br>created/added by other user |                         |                                                                                                    |              | ✓       |
| Edit basic details –<br>created by self             |                         | $\checkmark$                                                                                                    | ✓            | ✓       |
| Edit basic details –<br>created by other user       |                         |                                                                                                    |              | ✓       |
| Edit custom properties –<br>created by self         |                         | $\checkmark$                                                                                                    | ×            | ✓       |
| Edit custom properties –<br>created by other user   |                         |                                                                                                    |              | ✓       |
| Сору                                                | <b>√</b> <sup>(1)</sup> | $\checkmark$                                                                                                    | ✓            | ✓       |
| Move –<br>content created by self                   |                         |                                                                                                    |              | ✓       |
| Move –<br>content created by other user             |                         |                                                                                                    |              | ✓       |
| Delete –<br>content created by self                 |                         |                                                                                                    |              | ✓       |

|                                                       |          | 0           |              | 0         |
|-------------------------------------------------------|----------|-------------|--------------|-----------|
|                                                       | Consumer | Contributor | Collaborator | (Marager) |
| Delete –<br>content created by self                   |          | Ý           | 4            | 1         |
| Delete –<br>content created by other user             |          |             |              |           |
| Manage permissions –<br>content created by self       |          |             |              | 1         |
| Manage permissions –<br>content created by other user |          |             |              |           |
| Manage aspects – content<br>created by self           |          |             |              | 1         |
| Manage aspects –<br>content created by other user     |          |             | 1            |           |
| Change type – content created<br>by self              |          |             |              | 1         |
| Change type –<br>content created by other user        |          |             | 1            |           |
| Copy page URL                                         |          |             |              |           |
| Add comment                                           |          | ×           | 1            |           |
| Edit comment –<br>content created by self             |          |             |              |           |
| Edit comment –<br>content created by other user       |          |             |              |           |
| Delete comment –<br>content created by self           |          |             | 4            |           |
| Delete comment –<br>content created by other user     |          |             |              |           |

# There are two (2) types of changes that may affect staff's responsibilities and access to the documents kept in the IDMS :

## Organisational changes:

- Once approved by the Board of Governors, KCDIO that falls under these category (ies) will be assigned a KCDIO code.

   a)New establishment of KCDIO
   b)Merging of KCDIO
   c)Separation of KCDIO
- 2. Upgrading or downgrading any KCDIO's status either to Kulliyyah level, or will not change its KCDIO code as long as its physical operation maintain isolated from other KCDIO or only placed under purview of certain KCDIO.
- 3. Once a KCDIO ceases to exist, the KCDIO code will be closed and cannot be used by other KCDIO.

## □ Change of Users

KCDIO is to fill up the form and submit to MSD for proper access be given / revoked or changed whenever there are:

- a) new appointment of staff.
- b) Internal reshuffling causing change of responsibilities of a staff

   User / Administrator
   General / confidential / restricted documents
- c) End of appointment of a staff

AlFresco has many capabilities, however due to several limitations, the University is limiting its current scope to archival of documents only.

The system is an independent system. There will be no integration with any application.

To avoid confusion, any new establishment of KCDIO will start using number 700 and above in IDMS. Old establishment of KCDIO will retain their current number.

Since everybody can create folders and upload records, to avoid missuse, users who are assigned as consumers will not be allocated any storage to upload any documents.

#### **OVERVIEW OF THE SYSTEM**

The system comprises a few sections that users need to familiarise :

- a) Home Screen
- b) Site Dashboard
- c) Manage Members
- d) Document Library
- e) Manage Folders and Files
- f) Search Files and Folders

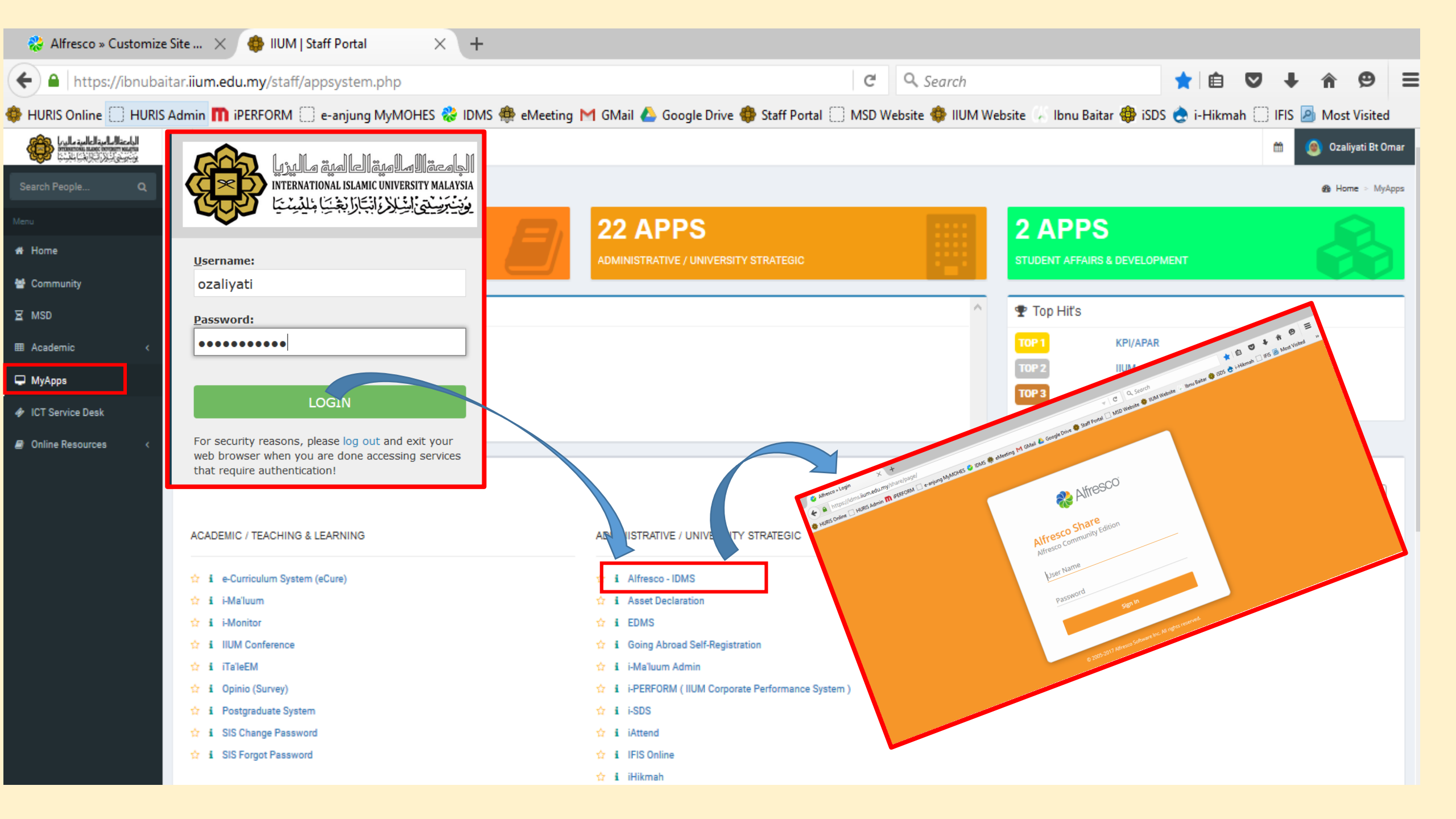

#### SITE DASHBOARD

^

| Home My Files Shared Files Sites • Tasks • People                                                      | e Repository OZAL                                                                                                    | LIYATI BT. OMAR • 🔍 Search files, people, sites 🛞                |
|----------------------------------------------------------------------------------------------------|----------------------------------------------------------------------------------------------------|------------------------------------------------------------------|
| الدامعة السامية العالمية ماليريا المامية العالمية ماليريا (المامية ماليريا المامية ماليريا MSD Private | Site Dashboard                                                                                                    | Document Library Calendar Wiki More • 💂 Ӧ                        |
| Site Members                                                                                           | dd Users I've Recently Modified •                                                                                                    |                                                                  |
| 1 - 61 of 61 All M                                                                                     | Members Keep track of content changes                                                                                                    |                                                                  |
| ANDI SHAFRIN SHAFRIN<br>Contributor                                                                    | <ul> <li>Easily see which document library items site members have been working on. In the decan also jump to the details page to leave a comment.</li> </ul> | etailed view you can like an item and mark it as a favorite. You |
| AZIRAA MOHD ZAWYAAI<br>Manager                                                                         | Site Activities<br>Everyone's activities       all items       in the last 28 days                                                                            |                                                                  |
| Abdul Rahim Ahmad<br>Manager                                                                           | Today<br>MOHD AIMAN OSMAN added document 🗅 8645-1.pdf                                                                                                    | ^                                                                |
| Adis Nabawi Azizan<br>Collaborator                                                                     | 4 hours ago     Faridab Bt, Mobd, downloaded document      8610-NOTICE OF APPOINTMENT FOR REN                                                                 |                                                                  |
| Administrator<br>Manager                                                                               | 6 hours ago                                                                                                    |                                                                  |
| Asnili Marniwati Bt. Ahmad                                                                             | Faridah Bt. Mohd. previewed document 🗅 8610-NOTICE OF APPOINTMENT FOR RENER<br>6 hours ago                                                                    | WED CONTRACT OFFICER.pdf                                         |

SITE DASHBOARD : Choose any site that you are allowed access to. Within your selected Site Dashboard, you will find the Site Members, Site Content and Site Activities segment. You may add members, create group and classify members in the Site Members segment if you are authorized to.

## Once registered, users may login into IDMS using the password provided. Users may change the password accordingly.

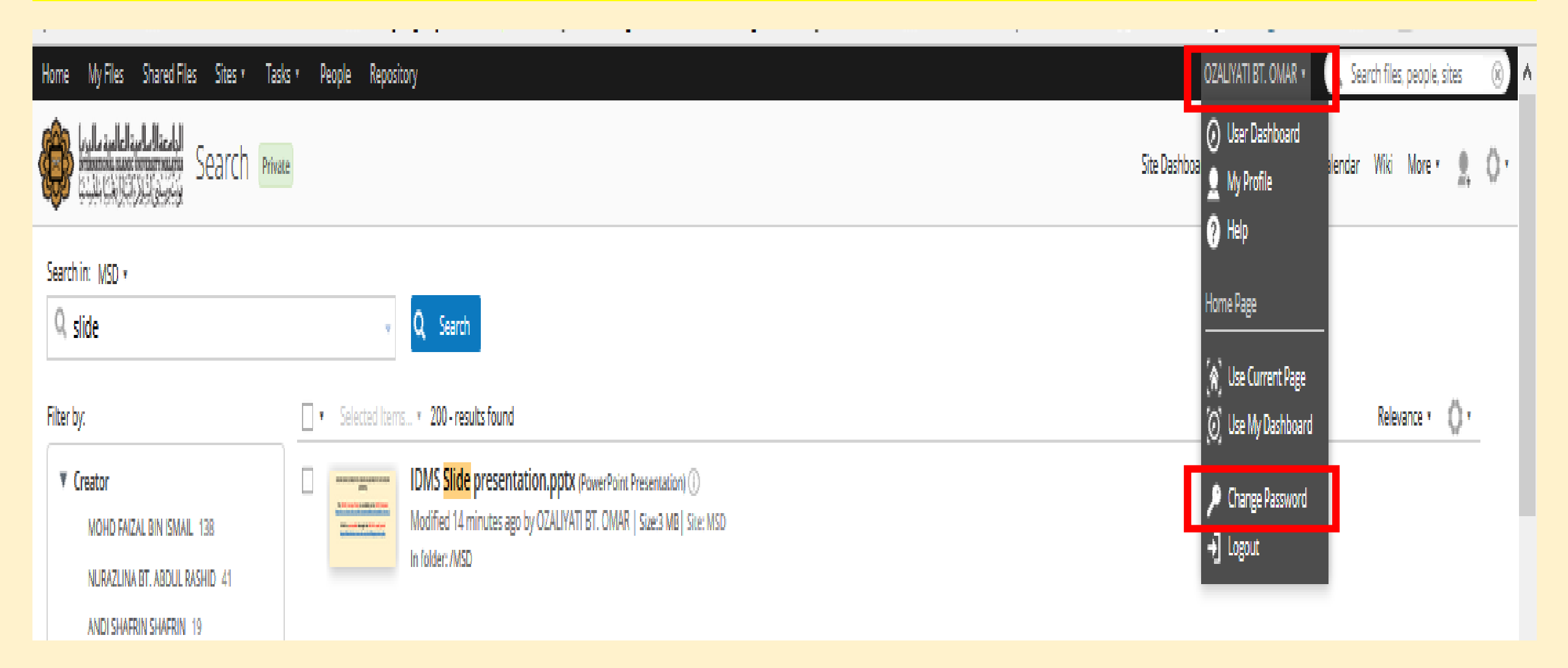

#### CUSTOMIZING USER DASHBOARD

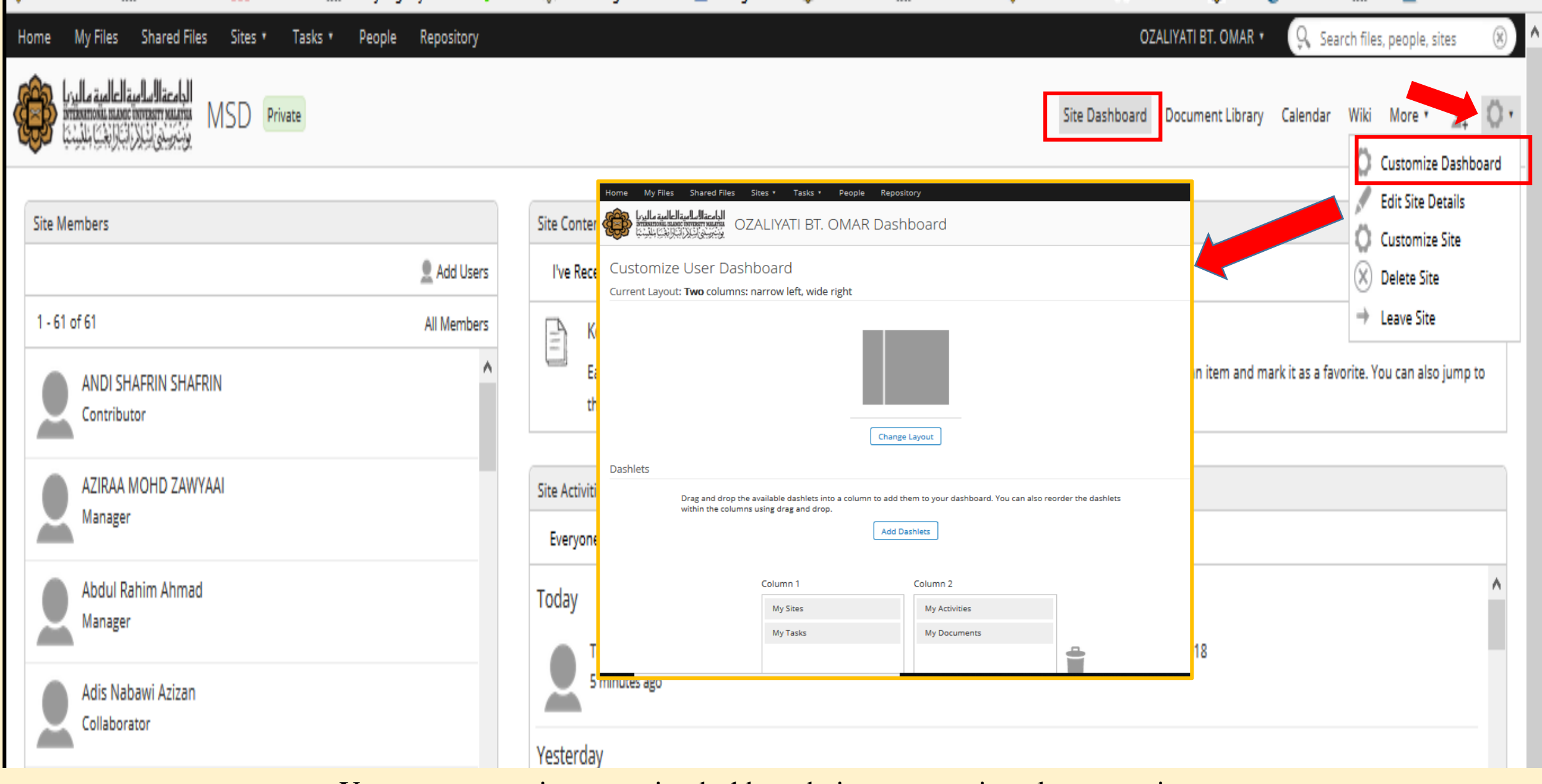

You may customize your site dashboard view as per given layout options

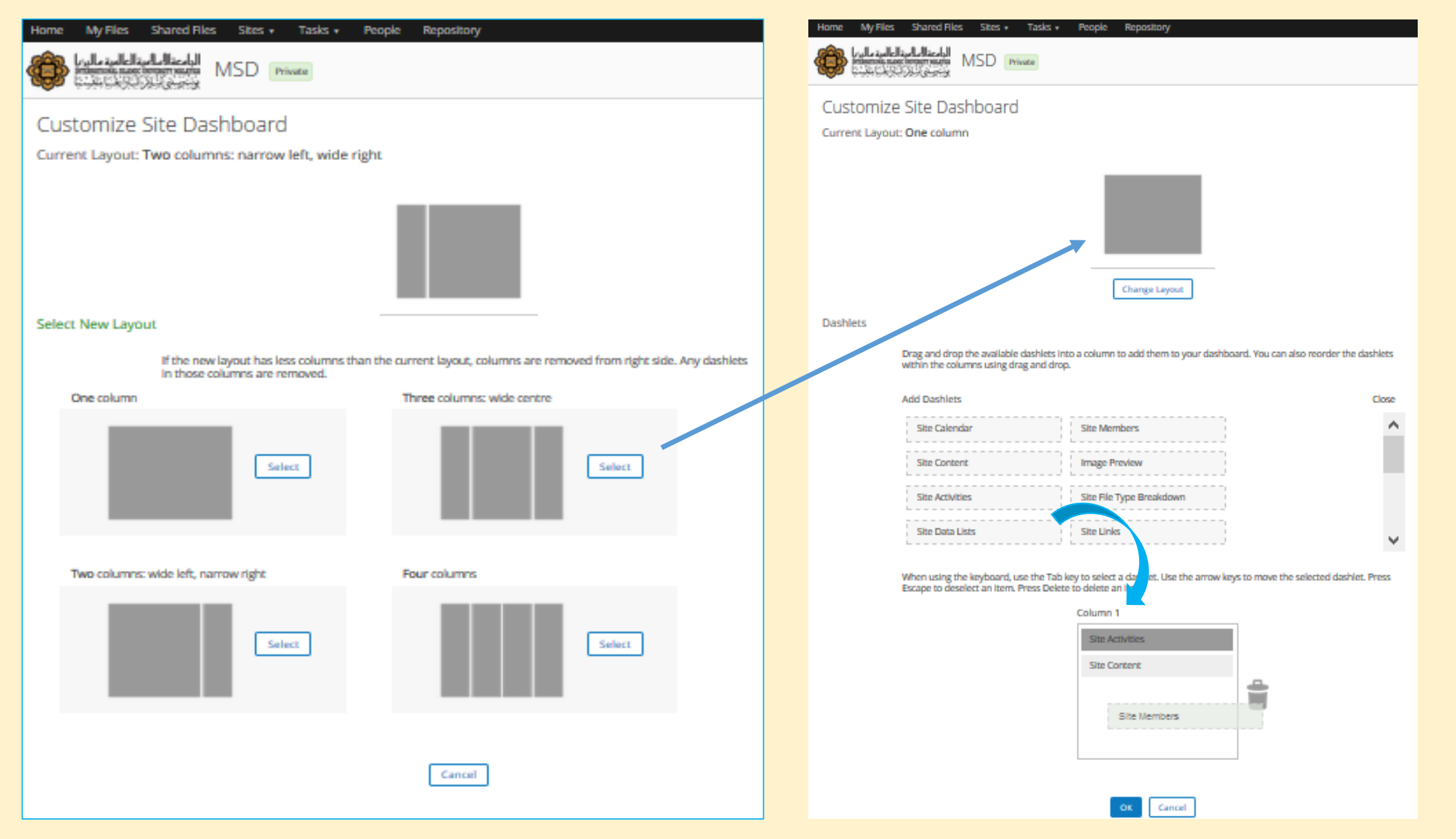

Your site dashboard layout varies from single to four columns view

|                                                                                                    | Nome My Files Starte Files Starts + Tasks + Resplit Repository                                                                                                    |                                                                                                    | Home My Files States Table + Regale Repository                                                                                                    |                                                                                                    |
|----------------------------------------------------------------------------------------------------|----------------------------------------------------------------------------------------------------|----------------------------------------------------------------------------------------------------|----------------------------------------------------------------------------------------------------|----------------------------------------------------------------------------------------------------|
| Home My Files Shared Files Stars Tasks Prople Repository           Image: Shared Files         Stars         Tasks Prople         Repository           Image: Shared Files         MSD         Image         Image         Image           Customize Site Dashboard         Current Layout: Two columns: nerrow left, wide right         Image         Image         Image | Charge Leyout<br>Charge Leyout<br>Dashlets<br>Dag and drop the available dashlets into a column to add them to your dashboard. You can also reorder the dashlets<br>within the columns using drag and drop. | Nome         My Rice         Stand Files         State         Table +         Register           Register         Register         MSD         Image         Image                                                                                                    | Charge Layout .<br>Charge Layout .<br>Dashless<br>Drag and drop the available dashess into a column to add them to your dashboard. You can also reorder the dashless | Home MyRic Shareffici Store Tode - Ropic Reporting<br>Multiplicative<br>Customize Site Dashboard<br>Current Lijout: Rour columns                                                                                |
| Change Layroot Dashlets Drag and drop the available dashlets into a column to add them to your dashboard. You can also morder the dashlets within the columns using drag and drop. Add Dashlets Core                                                                                                    | Ad Dashlets Close                                                                                                    | Change Layout Dashless Drag and drap, the available dischless into a column to add them to your dischbarrd. You can also reorder the dischless within the columns using drag and drap.                                                                                                    | Add Darblers Close See Clericht See Clericht See Context See See See See See See See See See See                                                                     | Charger unyon<br>Datablets<br>Drag and drap for available darbins riso a column to add from to your databaard. You can also morder the darbins<br>within the columns using along and drap.<br>Add Exothers Core |
| Site Calendar Site Members Site Content Site Content Site Paraldown Site Data Lites Site Data Lites Column 1 Column 2                                                                                                    | Column 1 Column 2 Site Activities Site Activities                                                                                                    | Ste Colorda<br>Ste Colorda<br>Ste Colorda<br>Ste Colorda<br>Ste Activities<br>Ste Activities<br>Ste Activities<br>Ste Activities<br>Ste Activities<br>Ste Activities<br>Ste Activities<br>Ste Activities<br>Ste Activities<br>Ste Activities<br>Colorma<br>Ste Colorda<br>Ste Activities<br>Colorma<br>Ste Colorda<br>Ste Activities<br>Colorma<br>Colorma<br>Col | Column 1 Column 2 Column 3           Site Members         Site Content         Site Content           Site Achietes         Image Preview                            | See Carebox See Members A See Members See Members See Members See See See See See See See See See Se                                                                                                    |
| Site Members Site Contern<br>Site Activities                                                                                                    | Canal                                                                                                    | Site Members Site Conteret Site Acontees Site Acontees Sit                                                                                                    | os Cend                                                                                                    | Site Achies Inge Proton                                                                                                    |

Once you have chosen your Site Dashboard view, you may choose your elements to view.

| Home My Files Shared Files Sites + Tasks + People Repository                                                                                                    | OZALIYATI BT. OMAR +            | Search files, people, sites (8) |
|----------------------------------------------------------------------------------------------------|---------------------------------|---------------------------------|
| Ballander Bander Bander MSD Proven                                                                                                    | Sta Dashboard Decument Ubrary C | Calendar Wild More - 🔍 🙃 -      |
|                                                                                                    |                                 |                                 |
| Ste Activities                                                                                                    |                                 |                                 |
| Everyone's activities + all items + in the last 2 days +                                                                                                    |                                 |                                 |
| Today                                                                                                    |                                 | ~                               |
| Jamilah Br. Ahmad Ralzalli previewed document  4304-PAYMENT OF COVERING ALLOWANCE.pdf 2 hours age 2 more                                                                                                    |                                 |                                 |
| CIZALIVATI ET. OMAR previewed document  Academic Staff Selection Committee (ASSC) Regulations 2018 Committee (ASSC) Regulations 2018 Committe |                                 |                                 |
| Tengku Zenry Amrina T Astz previewed document 🗋 Academic Staff Selection Committee (ASSC) Regulations 2018                                                                                                    |                                 | ~                               |
| Site Members                                                                                                    |                                 |                                 |
|                                                                                                    |                                 | Add Users                       |
| 1 - 61 of 61                                                                                                    |                                 | All Members                     |
| ANDI SHAFRIN SHAFRIN<br>Contributor                                                                                                    |                                 | ^                               |
| AZIRAA MOHD ZAWYAAI<br>Manager                                                                                                    |                                 |                                 |
| Abdul Rahim Ahmad                                                                                                    |                                 |                                 |
| Adis Nabawi Azizan<br>Collaborator                                                                                                    |                                 |                                 |
|                                                                                                    |                                 |                                 |

- - -

| Home My Files Shared Files Sites + Tasks + People Repository                                                                  |                         | OZALIVATI ET. OMAR • 9. Search files, people, sites 🛞      |
|----------------------------------------------------------------------------------------------------|-------------------------|------------------------------------------------------------|
| MSD Private                                                                                                    |                         | Size Dashboard Document Library Calendar Wiki More + 🚇 🔘 + |
| Site Activities                                                                                                    | Site Memb               | zers ?                                                     |
| Everyone's activities + all items + in the last 7 days +                                                                      |                         | 🧕 Add Users                                                |
| Today                                                                                                    | 1-61 of 6               | 51 All Members                                             |
| Jamilah BL. Ahmad Raizalli previewed document  4304-PAYMENT OF COVERING ALLOWANCE.pdf 2 hours ago 2 more                      | COLUMNS                 | NDI SHAFRIN SHAFRIN A                                      |
| CZALIVATI BT. OMAR previewed document 🗋 Academic Staff Selection Committee (ASSC) Regulations 2018                            |                         | IZIRAA MOHD ZAWYAAI<br>Aanager                             |
| Tenglu Zemy Azmira T Aziz previewed document      Academic Staff Selection Committee (ASSC) Regulations 2018     2 hours area | ✓ <b>오</b> <sup>∧</sup> | bdul Rahim Ahmad<br>Kanager                                |
|                                                                                                    |                         |                                                            |

| Home My Files Shared Files Sites • Tasks • People Repository                                                                                                    |                                                                                                    | OZALIYATI BT. OMAR + 🛛 🖓 Search files, people, sites 🛞                  |
|----------------------------------------------------------------------------------------------------|----------------------------------------------------------------------------------------------------|-------------------------------------------------------------------------|
| La and a suble and a suble and a suble and a suble and a suble and a suble and a suble and a suble a suble a s |                                                                                                    | Site Dashboard Document Library Calendar Wiki More * 🚇 🔘 *              |
| Ando Users     Ando Users     A      | Site Content         The Recently Modified *         Image: State Active of Content Changes         Easily see which document library lemms site members have been working on. In the detailed view you can like an item and mark it as a favorite.         Site Activities         Everyone's activities *       all items *         OZALIVATI BT. OMAR previewed document    Academic Staff Selection Committee (ASSC) P         Item must and the state of the state of | Site Data Lists           Site Data Lists           No lists to display |
| Aziina Bt. Abd. Talib<br>Consumer                                                                                                    | 18 hours ago                                                                                                    | ~                                                                       |

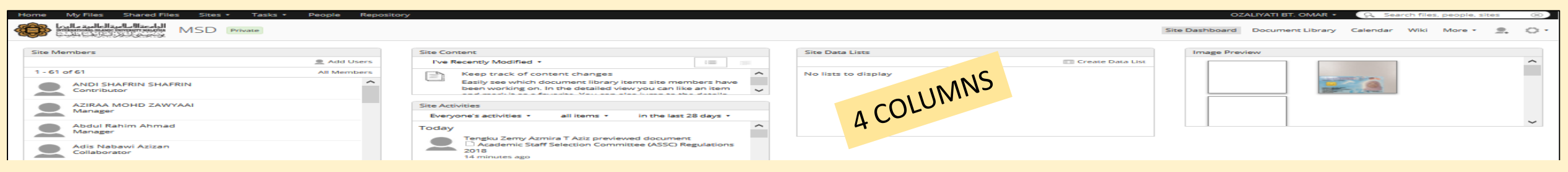

Your customized Site Dashboard layout options

#### HOME VIEW

| 😵 Alfresco » User Dashboard 🛛 🗙 🕂                                                                                                    |                                                                                                    |   |
|----------------------------------------------------------------------------------------------------|----------------------------------------------------------------------------------------------------|---|
| + https://idms.iium.edu.my/share/page/user/ozaliyati/dashboard                                                                                                    | C Q Search                                                                                                    | ≡ |
| 🚸 HURIS Online 🗍 HURIS Admin 🎹 iPERFORM 🗍 e-anjung MyMOHES 😵 ID                                                                                                    | DMS 🏶 eMeeting M GMail 🝐 Google Drive 🏶 Staff Portal 🔅 MSD Website 🏶 IIUM Website 🕼 Ibnu Baitar 🏶 iSDS 📚 i-Hikmah 🔅 IFIS 🙆 Most Visited                                                                                                    | » |
| Home My Files Shared Files Sites Tasks People Reposi                                                                                                    | tory OZALIYATI BT. OMAR • Q. Search files, people, sites (8)                                                                                                    |   |
| Recent Sites                                                                                                    | My activities     all items     today       Everyone else's activities     comments     in the last 7 days       Everyone's activities     content     in the last 14 days       I'm following     memberships     in the last 28 days                                                                                                    | > |
| My Sites Useful                                                                                                    | My Activities                                                                                                    |   |
| All •       Image: Create Site         MSD       Site Finder         MANAGEMENT SERVIC       Image: Create Site         Image: Favorite       Image: Create Site         Image: Favorite | Everyone's activities all items   Today   MOHD AIMAN OSMAN added document   8645-1.pdf in      MSD     4 hours ago   4 hours ago   Faridah Bt. Mohd. downloaded document   8610-NOTICE OF APPOINTMENT FOR RENEWED CONTRACT OFFICER.pdf in      MSD   Faridah Bt. Mohd. previewed document   8610-NOTICE OF APPOINTMENT FOR RENEWED CONTRACT OFFICER.pdf in      MSD                                                                                                    |   |
| Tasks Assigned to Me         Unassigned (Pooled Tasks)         Overdue Tasks         Active Tasks •         Start Workflow         Active Tasks •         Review the tasks assigned to you         Different types of tasks can appear in this task list and you need to address each one. This could involve reviewing a document or                                                                                                    | S hours ago V  S hours ago V  Ve Recently Modified Ve Recently Modified | - |

HOME : The Home button will take you to the main page of the system.

#### Location of the Site Dashboard may differ

| me My Files Shared Files Sites • Tasks • Pe                                                                                                    | People Repository OZALIYATI BT. OMAR • 🔍 Search files, p                                                                                                    | ople, sites 🛛 🛞                 |
|----------------------------------------------------------------------------------------------------|----------------------------------------------------------------------------------------------------|---------------------------------|
| الدامعة السامية العالمية ماليريا<br>منتجريه المراجعي المليسية MSD Private                                                                                                    | Site Dashboard Document Library Calendar Wiki                                                                                                    | ore • 👤 Ö                       |
| Site Members 1 - 61 of 61 ANDI SHAFRIN SHAFRIN Contributor                                                                                                    | Site Content         Add Users         All Members         Image: Content changes         Easily see which document library items site members have been working on. In the detailed view you can like an item and mark can also jump to the details page to leave a comment.         Site Activities                                                                                                    | as a favorite. You              |
| Manager                                                                                                    | Everyone's activities   all items   in the last 28 days                                                                                                    |                                 |
| AZIRAA MOHD ZAWYAAI<br>Manager<br>Alfresco » User Dashboard × +<br>Alfresco » User Dashboard × +<br>Manager<br>HuRIS Online HURIS Admin Piperson - anjung<br>tome My Files Shared File<br>Sites Ta: s -<br>Instance motor mattern<br>Recent Sites<br>MSD | Everyone's activities  all items  in the last 28 days  liyati/dashboard  index activities  all items  in the last 28 days  all items  in the last 28 days  all items  all items  in the last 28 days  all items  all items | Most Visited                    |
| AZIRAA MOHD ZAWYAAI<br>Manager                                                                                                    | Everyone's activities * all items * in the last 28 days *         liyati/dashboard         Iiyati/dashboard         Iiyati/dashboard                                                                                                    | Most Visited<br>pple, sites (X) |

### ACCESS CONTROL

| Home My Files Shared Fil                                                                                                    | es Sites • Tasks • | People Repository                                                                                                    | OZALIYATI BT. OMAR 🔻                                      | 9 Sear   | rch files, people, site                                                            |
|----------------------------------------------------------------------------------------------------|--------------------|----------------------------------------------------------------------------------------------------|-----------------------------------------------------------|----------|------------------------------------------------------------------------------------|
| الجامعة السلمية العالمية ماليزيا<br>מركب من المركب المركب المركب المركب المركب المركب المركب المركب المركب المركب المركب المركب المركب المركب المركب<br>مركب مركب من المركب المركب المركب المركب المركب المركب المركب المركب المركب المركب المركب المركب المركب المركب | MCD Private        | Edit Site Details                                                                                                    | Site Dashboard Document Library<br>×                      | Calendar | Wiki More • 🔔 🔘 •                                                                  |
|                                                                                                    | Name: *            | MSD                                                                                                    |                                                           |          | Edit Site Details                                                                  |
| Site Activities<br>Everyone's activities •                                                                                                    | Description:       | MANAGEMENT SERVICES DIVISION                                                                                                    |                                                           |          | Customize Site<br>Customize Site<br>Edit Site Details<br>Delete Site<br>Leave Site |
| Today                                                                                                    | Visibility:        | <ul> <li>Public<br/>Everyone in your organization can access this site.</li> <li>Moderated<br/>Everyone in your organization can find this site and<br/>Managers.</li> <li>Private<br/>Only people added by a Site Manager can find and under<br/>Save Cancel</li> </ul> | request access. Access is given by Site<br>use this site. |          |                                                                                    |

The Managers will control access to created sites.

#### ADD USERS

| ← → C f                                                                                                    | u.my/share/page/s 🗉 🚥 🔂 🔍 Search 💷 💎 😂 🚥 🎡                                                                                                    | 2         |
|----------------------------------------------------------------------------------------------------|----------------------------------------------------------------------------------------------------|-----------|
| 🌣 Most Visited   🔀 service desk system 🕀 Getting Started 🤞                                                                                                    | 🤉 i-Ma'luum   Login 🛛 🗾 Custom graphs [refres 🧇 Login - iMaluum Admin 🛛 🏶 Finance Division :: Inte                                                                                                    |           |
| Home My Files Shared Files Sites • Tasks •                                                                                                    | People Repository Admin Tools Administrator 🔹 🔍 Search files, people, sites                                                                                                    | $\otimes$ |
| الجامعة السامية ماليزيا<br>المامية ماليزيا<br>المامية ماليزيا<br>المامية ماليزيا<br>المامية ماليزيا<br>المامية ماليزيا<br>المامية ماليزيا<br>المامية ماليزيا<br>المامية ماليزيا<br>المامية المامية<br>المامية المامية<br>المامية المامية<br>المامية<br>الممامية<br>المامية<br>المامية<br>المامية<br>الممامية<br>المامية<br>المامية<br>الممامي<br>الممامي<br>الممامي<br>الممامي<br>الممامي<br>الممامي<br>الممامي<br>الممامي<br>الممامي<br>الممامي<br>الممامي<br>الممامي<br>الممامي<br>الممامممامي<br>الممامي<br>الممامي<br>الممامي<br>الممام | Site Dashboard Document Library Calendar Wiki More •                                                                                                    | 0         |
| Site Members                                                                                                    | Site Content                                                                                                    |           |
| 👤 Add Users                                                                                                    | I'm Editing ▼ :=                                                                                                    |           |
| 1 - 61 of 61 All Members                                                                                                    | Keep track of content changes                                                                                                    |           |
| ANDI SHAFRIN SHAFRIN<br>Contributor                                                                                                    | Easily see which document library items site members have been working on. In the detailed view y can like an item and mark it as a favorite. You can also jump to the details page to leave a comment | /ou<br>t. |
| AZIRAA MOHD ZAWYAAI                                                                                                    | Site Activities                                                                                                    |           |
| Manager                                                                                                    | Everyone else's activities                                                                                                    |           |
| Abdul Rahim Bin Ahmad<br>Consumer                                                                                                    | ANDI SHAFRIN SHAFRIN added document                                                                                                    |           |
| Adis Nabawi Azizan<br>Collaborator                                                                                                    | ASSISTANT ALLOWANCE.pdf<br>just now<br>6 more <b>V</b>                                                                                                    |           |

Only the Managers (ITD & MSD) can add/remove users or create groups within KCDIOs' IDMS folders KCDIO need to fill up forms available at MSD website to request for access / change of access

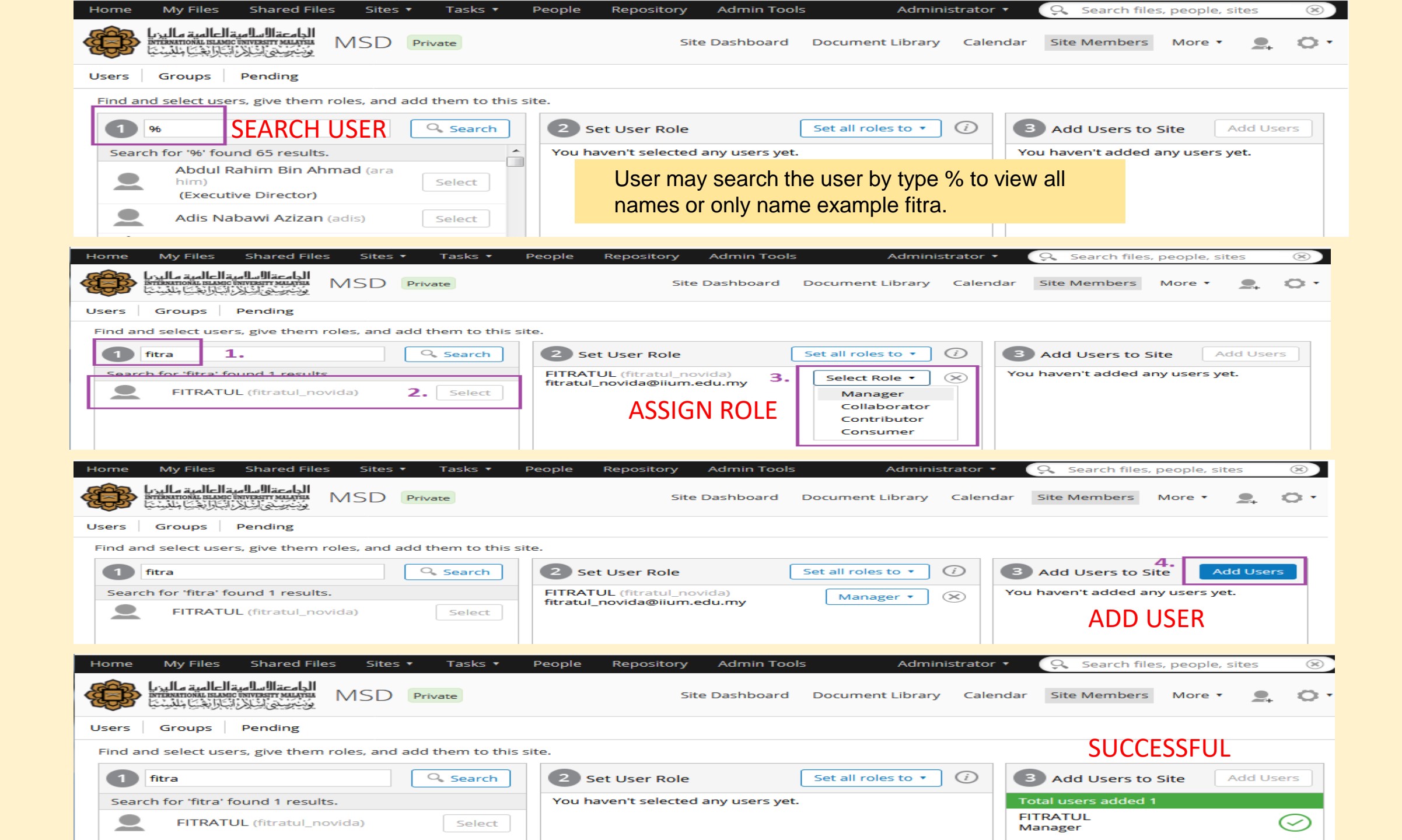

#### MANAGING USERS AND GROUPS

Once a user is added, there are two ways to manage member which are by Users or Groups.

MANAGE USER User may change the role of user or remove the user from the site

MANAGE GROUP The Manager may change the role or remove the groups from the site.

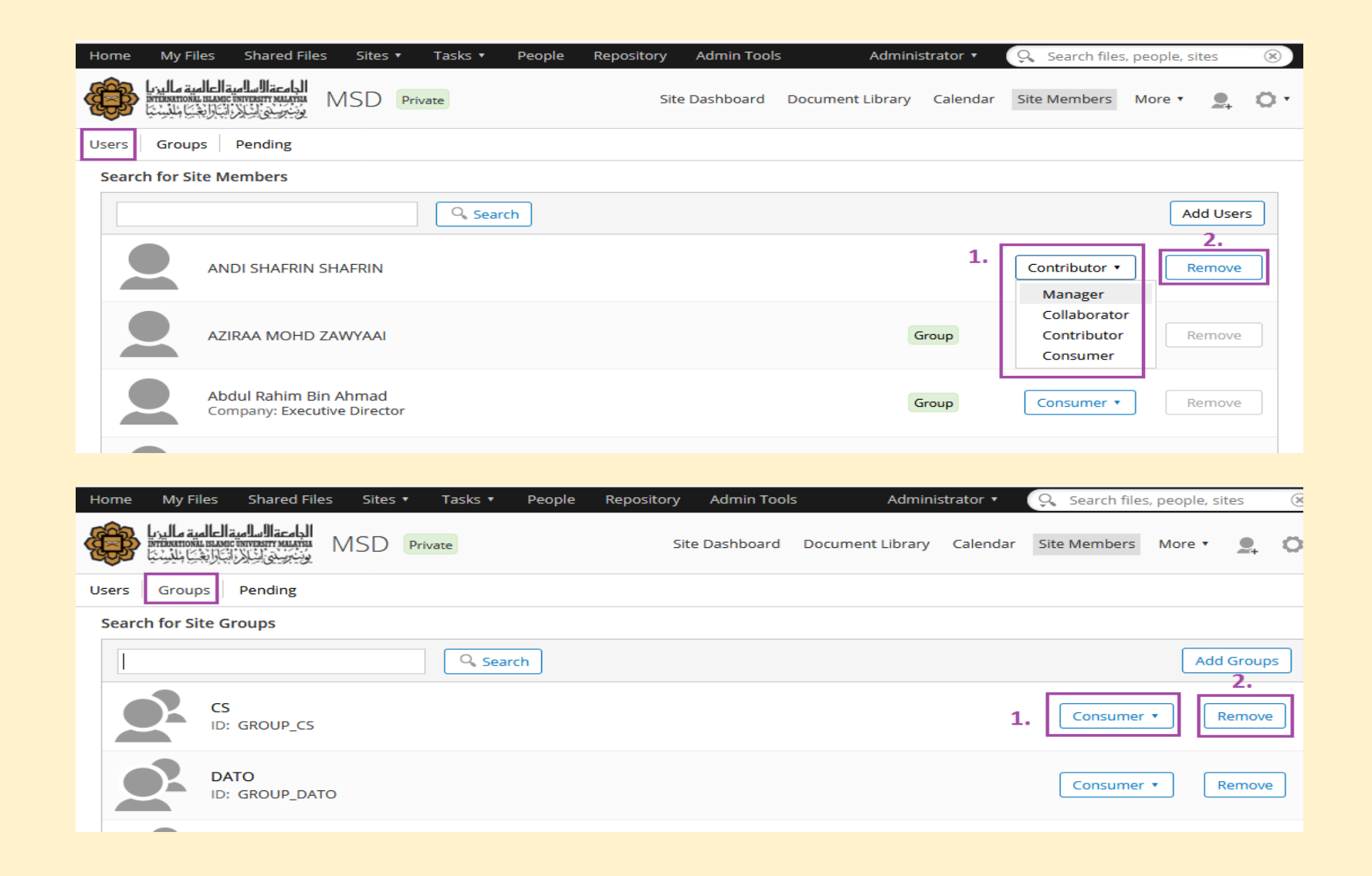

## **CREATE FOLDERS & VIEWING OPTIONS**

Document library is the place where all the documents are saved and being managed.

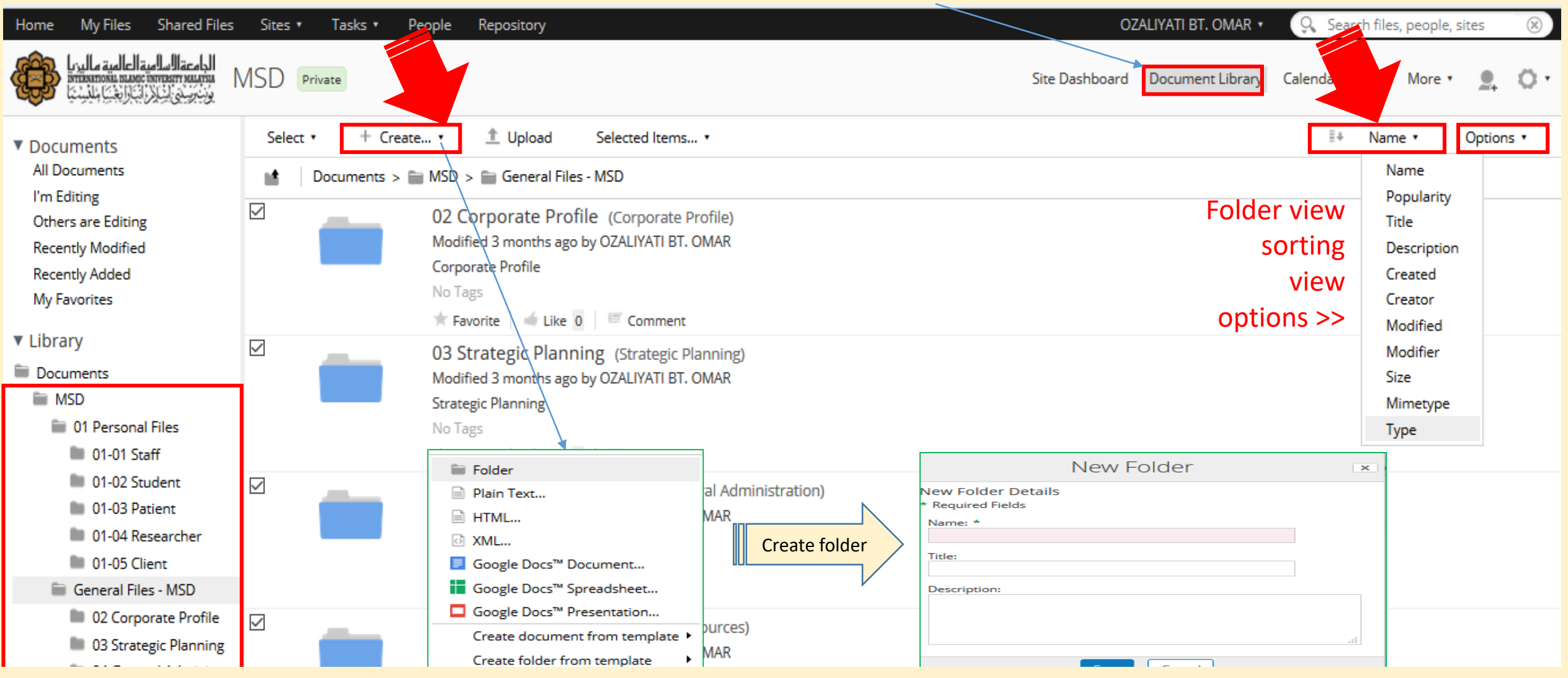

Only the Managers (ITD & MSD) can add or create group within KCDIOs' IDMS folders. KCDIO need to fill up forms available at MSD website to request for access / change of access

#### MANAGE FOLDERS

| Home My Files Shared Files                                                                  | Sites | ; 🔻              | Tasks 🔹 People Repository Admin Too                                    | ls                                        |         |              | Adminis  | trator 🔹 |
|---------------------------------------------------------------------------------------------|-------|------------------|------------------------------------------------------------------------|-------------------------------------------|---------|--------------|----------|----------|
| الدامة السلامية العالمية ماليزيا<br>منتجميني أيشار بالمعمد الماليونيا الماليونيا الماليونيا | ЛSD   | Priva            | te                                                                     |                                           | Si      | te Dashboard | Document | Library  |
| <ul> <li>Documents</li> <li>All Documents</li> <li>Use Edition</li> </ul>                   | Sele  | ct •<br>1.<br>Do | + Create • ① Upload Selected I cuments > ② MSD > ③ General Files - MSD | tems 🔻                                    |         |              |          |          |
| Others are Editing                                                                          |       | 1                | Name                                                                   | Description                               | Tags    | Width        | Height   | Size     |
| Others are Editing                                                                          |       | -                | 23 Medical Matters                                                     | Medical Matters                           | No Tags |              |          |          |
| Recently Added                                                                              |       | -                | 22 Library                                                             | Library                                   | No Tags |              |          |          |
| My Eavorites                                                                                |       | -                | 21 Association                                                         | Association                               | No Tags |              |          |          |
| 2.                                                                                          |       | -                | 20 Meeting                                                             | Meeting                                   | No Tags |              |          |          |
| ▼ Library                                                                                   |       | -                | 19 Conference or Seminar                                               | Conference / Seminar                      | No Tags |              |          |          |
| Documents                                                                                   |       |                  | 18 Activity or Programme                                               | Activity/ Programme                       | No Tags |              |          |          |
| MSD MSD                                                                                     |       |                  | 17 Training                                                            | Training                                  | No Tags |              |          |          |
| 01 Personal Files                                                                           |       |                  | 16 Publicity                                                           | Publicity                                 | No Tags |              |          |          |
| 🔲 General Files - MSD                                                                       |       |                  | 15 Consultancy                                                         | Consultancy                               | No Tags |              |          |          |
| 02 Corporate Profile                                                                        |       |                  | 14 Research & Publications                                             | Research & Publications                   | No Tags |              |          |          |
| 03 Strategic Planning                                                                       |       |                  | 13 Academic Affairs                                                    | Academic Affairs                          | No Tags |              |          |          |
| 🖿 04 General Administrati                                                                   |       | -                | 12 Student Affairs                                                     | Student Affairs                           | No Tags |              |          |          |
| 05 Human Resources                                                                          |       |                  | 11 Collaboration                                                       | Collaboration                             | No Tags |              |          |          |
| 06 Quality                                                                                  |       | -                | 10 Finance                                                             | Finance                                   | No Tags |              |          |          |
| 07 Security & Safety                                                                        |       | -                | 09 Property & Facility                                                 | Property & Facility                       | No Tags |              |          |          |
| 08 Information & Comn                                                                       |       | -                | 08 Information & Communication Technology                              | Information & Communication<br>Technology | No Tags |              |          |          |
| 09 Property & Facility                                                                      |       |                  | 07 Security & Safety                                                   | Security & Safety                         | No Tags |              |          |          |
| 10 Finance                                                                                  |       | -                | 06 Quality                                                             | Quality                                   | No Tags |              |          |          |
| 11 Collaboration                                                                            |       | -                | 05 Human Resources                                                     | Human Resources                           | No Tags |              |          |          |
| 12 Student Affairs                                                                          |       | -                | 04 General Administration                                              | General Administration                    | No Tags |              |          |          |
| 13 Academic Affairs                                                                         |       | -                | 03 Strategic Planning                                                  | Strategic Planning                        | No Tags |              |          |          |
| 14 Research & Publicati                                                                     |       |                  | 02 Corporate Profile                                                   | Corporate Profile                         | No Tags |              |          |          |

| Home My Files Shared Files                                             | Sites • Task | rs * People Repository                                                                              | OZALIYATI BT. OMAI       | R 🔹 🔍 Search fil                  | sites 🛞 🖊       |  |
|------------------------------------------------------------------------|--------------|----------------------------------------------------------------------------------------------------|--------------------------|-----------------------------------|-----------------|--|
| الجامعة السلامية العالمية ماليزيا<br>تشخيستين لينجز التجارية في مليسية | ASD Private  | Site                                                                                                | Dashboard Document Libra | ary Calendar Wiki                 | <u>.</u> 0-     |  |
| ▼ Documents                                                            | Select •     | + Create • 1 Upload Selected Items •                                                                |                          | ≣∓ Name •                         | Options •       |  |
| All Documents                                                          | Docum        | ents > 🗃 MSD > 🛅 01 Personal Files > 💼 01-01 Staff > 🚞 STAFF                                        | i                        | Hide Folders                      |                 |  |
| I'm Editing<br>Others are Editing<br>Recently Modified                 |              | 01-01-0017 (C) Amir Bin Omar<br>Modified 6 days ago by MOHD AIMAN OSMAN                             | Œ                        | Hide Breadcrumb RSS Feed          |                 |  |
| Recently Added<br>My Favorites                                         |              | 01-01-0027 (C) Azman Bin Nokman<br>Modified 24 days ago by ANDI SHAFRIN SHAFRIN                     | 5, 22<br>22<br>22        | Full Window Full Screen           |                 |  |
| <ul> <li>Library</li> <li>Documents</li> </ul>                         |              | 01-01-0041 (C) Samsuri Bin Abdul Jalil<br>Modified 3 months ago by MOHD FAIZAL BIN ISMAIL           |                          | Simple View                       |                 |  |
| MSD                                                                    | o 💼          | 01-01-0042 (C) Noraida Bt. Idris<br>Modified 3 months ago by MOHD FAIZAL BIN ISMAIL                 |                          | Gallery View                      |                 |  |
| AT STAFF                                                               | o 💼          | 01-01-0046 (C) Ridzuan Bin Zakaria<br>Modified 3 months ago by MOHD FAIZAL BIN ISMAIL               |                          | Table View                        |                 |  |
| BG STAFF                                                               | D 🛑          | 01-01-0047 (C) Abdul Fattah Bin Ibrahim<br>Modified 3 months ago by MOHD FAIZAL BIN ISMAIL          |                          | Media View                        |                 |  |
| FT STAFF                                                               | p 🖿          | 01-01-0048 (C) Ramle Bin Ariffin<br>Modified 29 days ago by MOHD FAIZAL BIN ISMAIL                  |                          | / Set "Simple View" as default fo | r this folder   |  |
| OTHERS STAFF STAFF                                                     | 2 🖿          | 01-01-0049 (C) Nor Shamsinar Bte. Haji Mohd. Nor<br>Modified 3 months ago by MOHD FAIZAL BIN ISMAIL |                          |                                   | ± ₩ 🖗<br>… More |  |
| 01-01-0017 (C) Am<br>01-01-0027 (C) Azi<br>01-01-0041 (C) Sai          | D 💻          | 01-01-0050 (C) Siti Hanim Bt. Mohd. Hosni<br>Modified 3 months ago by MOHD FAIZAL BIN ISMAIL        |                          |                                   |                 |  |
|                                                                        |              | Users may select their preferred view of folders from the 7 opti                                    | ions given               |                                   |                 |  |

EXAMPLE : Simple View Option

| Home My Files Shared Files                                                                                                    | Sites • Tasks • Pe | eople Repository                                                                                            | OZALIYATI BT          | OMAR • 🔍 Search files, prode, sites 🛞                       |
|----------------------------------------------------------------------------------------------------|--------------------|----------------------------------------------------------------------------------------------------|-----------------------|-------------------------------------------------------------|
| الجامعة الاسلامية العالمية ماليريا<br>متقديس المروية المروية المروية المروية المروية المروية المروية المروية المروية المروية المروية المروية المروية ا | MSD Private        |                                                                                                    | Site Dashboard Docume | nt Library Calendar Wiki                                    |
| ▼ Documents                                                                                                    | Select • + Create  | a • 🏦 Upload Selected Items •                                                                               |                       | ≣+ Name • Options •                                         |
| All Documents                                                                                                    | Documents >        | MSD > 💼 01 Personal Files > 💼 01-01 Staff > 💼 STAFF                                                         |                       | Hide Folders                                                |
| I'm Editing<br>Others are Editing<br>Recently Modified                                                                                                 |                    | 01-01-0017 (C) Amir Bin Omar<br>Modified 6 days ago by MOHD AIMAN OSMAN                                     |                       | Hide Breadcrumb  RSS Feed                                   |
| Recently Added<br>My Favorites                                                                                                    | _                  | No Description<br>No Tags                                                                                   |                       | 출출 Full Window<br>호출 Full Screen                            |
| <ul> <li>Library</li> <li>Documents</li> <li>MSD</li> </ul>                                                                                            |                    | 01-01-0027 (C) Azman Bin Nokman<br>Modified 24 days ago by ANDI SHAFRIN SHAFRIN                             |                       | Simple View                                                 |
| 01 Personal Files                                                                                                    |                    | No Tags                                                                                                    |                       | Gallery View<br>Filmstrip View<br>Table View                |
| BC STAFF<br>BC STAFF<br>BG STAFF                                                                                                    |                    | 01-01-0041 (C) Samsuri Bin Abdul Jalil<br>Modified 3 months ago by MOHD FAIZAL BIN ISMAIL<br>No Description |                       | Audio View Media View                                       |
| CF STAFF                                                                                                    |                    | No Tags 🔺 Favorite 🛛 📹 Like 0 🛛 🏧 Comment                                                                   |                       | $\checkmark$ Set "Detailed View" as default for this folder |
| KT STAFF<br>OTHERS STAFF                                                                                                    |                    | 01-01-0042 (C) Noraida Bt. Idris<br>Modified 3 months ago by MOHD FAIZAL BIN ISMAIL<br>No Description       |                       | Download as Zip     View Details                            |
| 📗 01-01-0017 (C) Ar                                                                                                    | z                  | No Tags                                                                                                    |                       | More Edit Properties                                        |
| 01-01-0041 (C) Sa                                                                                                    |                    | 01-01-0046 (C) Ridzuan Bin Zakaria                                                                          |                       |                                                             |

EXAMPLE : Detailed View Option

| من برساني المناجع المناجع المناجع المناجع المناجع المناجع المناجع المناجع المناجع المناجع المناجع المناجع الم | NSD  | Privat   | e                                                   |         |             |                            |                          | Site Dashboard         | Document Li  | ibrary Calendar Wiki                      |
|----------------------------------------------------------------------------------------------------|------|----------|-----------------------------------------------------|---------|-------------|----------------------------|--------------------------|------------------------|--------------|-------------------------------------------|
| nents                                                                                                    | Sele | ct •     | + Create • 1 Upload Selected                        | d Items | 5 *         |                            |                          |                        | -            | ≣∔ Name ▼ Option                          |
| uments                                                                                                    | iif. | Doc      | cuments > 🖿 MSD > 👕 01 Personal Files > 👕           | 01-01   | Staff > 🚞 S | STAFF                      |                          |                        |              | Hide Folders                              |
| ng                                                                                                    |      | N        | lame                                                | Title   | Description | Creator                    | Created                  | Modifier               | Modified     | Hide Breadcrumb                           |
| re Editing<br>Modified                                                                                        |      | -        | 01-01-0017 (C) Amir Bin Omar                        |         |             | OZALIYATI BT. OMAR         | Mon 13 Aug 2018 08:54:47 | MOHD AIMAN OSMAN       | Fri 9 Nov 20 | RSS Feed                                  |
| Added                                                                                                    |      | •        | 01-01-0027 (C) Azman Bin Nokman                     |         |             | NURAZLINA BT. ABDUL RASHID | Tue 14 Aug 2018 12:13:56 | ANDI SHAFRIN SHAFRIN   | Mon 22 Oct   | 5 5 Full Window                           |
|                                                                                                    |      | -        | 01-01-0041 (C) Samsuri Bin Abdul Jalil              |         |             | NURAZLINA BT. ABDUL RASHID | Tue 14 Aug 2018 12:14:06 | MOHD FAIZAL BIN ISMAIL | Wed 29 Aug   | E Simple View                             |
| nts                                                                                                    |      | •        | 01-01-0042 (C) Noraida Bt. Idris                    |         |             | NURAZLINA BT. ABDUL RASHID | Tue 14 Aug 2018 12:14:18 | MOHD FAIZAL BIN ISMAIL | Wed 29 Aug   | Detailed View                             |
| Personal Files                                                                                                |      | •        | 01-01-0046 (C) Ridzuan Bin Zakaria                  |         |             | NURAZLINA BT. ABDUL RASHID | Tue 14 Aug 2018 12:14:38 | MOHD FAIZAL BIN ISMAIL | Wed 29 Aug   | Gallery View                              |
| 01-01 Staff<br>AT STAFF                                                                                       |      | -        | 01-01-0047 (C) Abdul Fattah Bin Ibrahim             |         |             | NURAZLINA BT. ABDUL RASHID | Tue 14 Aug 2018 12:14:46 | MOHD FAIZAL BIN ISMAIL | Wed 29 Aug   | Table View                                |
| BC STAFF                                                                                                    |      | -        | 01-01-0048 (C) Ramle Bin Ariffin                    |         |             | NURAZLINA BT. ABDUL RASHID | Tue 14 Aug 2018 12:14:54 | MOHD FAIZAL BIN ISMAIL | Wed 17 Oct   | Audio View Media View                     |
| CF STAFF                                                                                                    |      | <b>•</b> | 01-01-0049 (C) Nor Shamsinar Bte. Haji Mohd.<br>Ior |         |             | NURAZLINA BT. ABDUL RASHID | Tue 14 Aug 2018 12:15:01 | MOHD FAIZAL BIN ISMAIL | Wed 29 Aug   | ✓ Set "Table View" as default for this fo |
| FT STAFF                                                                                                    |      | -        | 01-01-0050 (C) Siti Hanim Bt. Mohd. Hosni           |         |             | NURAZLINA BT. ABDUL RASHID | Tue 14 Aug 2018 12:15:09 | MOHD FAIZAL BIN ISMAIL | Wed 29 Aug   | 2018 16:59:58                             |
| OTHERS STAFF                                                                                                  |      | -        | 01-01-0059 (C) Izani Bin Haji Othman                |         |             | NURAZLINA BT. ABDUL RASHID | Tue 14 Aug 2018 12:15:19 | MOHD FAIZAL BIN ISMAIL | Wed 29 Aug   | 2018 17:00:55 🛓 🐚 🖗 … More                |
| 01-01-0017 (C) An                                                                                             |      | -        | 01-01-0061 (C) Ismail Bin Johan                     |         |             | NURAZLINA BT. ABDUL RASHID | Tue 14 Aug 2018 12:15:27 | ANDI SHAFRIN SHAFRIN   | Wed 3 Oct 2  | 018 11:01:45 View Details                 |
| 01-01-0027 (C) Az                                                                                             |      | •        | 01-01-0079 (C) Zainuddin Bin Abdul Hanan            |         |             | NURAZLINA BT. ABDUL RASHID | Tue 14 Aug 2018 12:15:35 | MOHD FAIZAL BIN ISMAIL | Wed 7 Nov 2  | 2018 12:07:13                             |

EXAMPLE : Table View Option

#### **ADMIN FUNCTION**

#### **UPLOADING RECORDS**

| Home My Files Shared Files                                                                                | i Site    | es *                                                                                                    | Tasks • People Repository                                      |                        |                           |                             | OZALIYATI E               | ST. OMAR 🔹 🔍 Sear           | ch files, people, sites | 5 X         |  |  |  |
|----------------------------------------------------------------------------------------------------|-----------|----------------------------------------------------------------------------------------------------|----------------------------------------------------------------|------------------------|---------------------------|-----------------------------|---------------------------|-----------------------------|-------------------------|-------------|--|--|--|
| الدامعة السلوية العالمية ماليريا<br>في من مريض ليلي المجاونة في مليسية<br>وي مريض ليلي المجاونة في مليسية | MSE       | ) Priv                                                                                                    | vate                                                           |                        |                           |                             | Site Dashboard Docum      | ent Library Calendar        | Wiki More •             | <u>e</u> 0- |  |  |  |
| Documents     All Documents                                                                               | Se        | Select •       + Create •       Image: Upload       Selected Items •       Image: Name •       Options •         Image: Documents >       Image: MSD >       Image: OI Personal Files >       Image: OI -OI Staff >       Image: STAFF >       Image: OI -OI -OI To CO Amir Bin Omar |                                                                |                        |                           |                             |                           |                             |                         |             |  |  |  |
| I'm Editing                                                                                               |           |                                                                                                    | Name                                                           | Title Description      | Creator                   | Created                     | Modifier                  | Modified                    | Actions                 | ~           |  |  |  |
| Recently Modified                                                                                         |           | -                                                                                                    | 01-01-8760 (C) NUR AZAM BIN ABDULLAH                           |                        | MOHD AIMAN OSMAN          | Fri 9 Nov 2018 15:58:40     | MOHD AIMAN OSMAN          | Fri 9 Nov 2018 16:24:23     |                         |             |  |  |  |
| Recently Added<br>My Favorites                                                                            |           | Ø                                                                                                    | 017.TIF                                                        |                        | MOHD FAIZAL BIN<br>ISMAIL | Wed 29 Aug 2018<br>16:50:33 | MOHD FAIZAL BIN<br>ISMAIL | Wed 29 Aug 2018<br>16:50:33 |                         |             |  |  |  |
| Library                                                                                                   |           |                                                                                                    | 17[2]-1.PDF                                                    |                        | MOHD FAIZAL BIN<br>ISMAIL | Wed 29 Aug 2018<br>16:50:35 | MOHD FAIZAL BIN<br>ISMAIL | Wed 29 Aug 2018<br>16:50:35 |                         |             |  |  |  |
| Documents                                                                                                 | Documents |                                                                                                    | 17[2]-2.PDF                                                    | Upload Files to 🗎 🗵    |                           |                             | MOHD FAIZAL BIN<br>ISMAIL | Wed 29 Aug 2018<br>16:50:41 |                         |             |  |  |  |
| i 01 Personal Files                                                                                       |           | 100                                                                                                    | 5 % INTERIM INCREMENT OF SA<br>1991.PDF                        | Select files to upload |                           |                             | MOHD FAIZAL BIN<br>ISMAIL | Wed 29 Aug 2018<br>16:50:33 |                         |             |  |  |  |
| M O1-O1 Staff                                                                                             |           | 23                                                                                                    | ADJUSTMENT OF SALARY.PDF                                       | Cancel                 |                           |                             | MOHD FAIZAL BIN<br>ISMAIL | Wed 29 Aug 2018<br>16:50:42 |                         |             |  |  |  |
| BC STAFF                                                                                                  |           | 100                                                                                                    | ADJUSTMENT OF SERVICE ALLO                                     |                        | ISMAIL                    | 16:50:42                    | MOHD FAIZAL BIN<br>ISMAIL | Wed 29 Aug 2018<br>16:50:42 |                         |             |  |  |  |
| CF STAFF                                                                                                  |           | 11.1                                                                                                    | ADVICE OF PAYROLL CHANCES FOR THE<br>MONTH OF OCTOBER 1997.PDF |                        | MOHD FAIZAL BIN<br>ISMAIL | Wed 29 Aug 2018<br>16:50:43 | MOHD FAIZAL BIN<br>ISMAIL | Wed 29 Aug 2018<br>16:50:43 |                         |             |  |  |  |
| FT STAFF                                                                                                  |           |                                                                                                    | ALLOWANCE CLAIM FOR MOVING TO NEW<br>HOUSE.PDF                 |                        | MOHD FAIZAL BIN<br>ISMAIL | Wed 29 Aug 2018<br>16:50:43 | MOHD FAIZAL BIN<br>ISMAIL | Wed 29 Aug 2018<br>16:50:43 |                         |             |  |  |  |
| CTHERS STAFF                                                                                              |           |                                                                                                    | ANNUAL REPORT ON SALARY INCREASE<br>MONTH JULY 1987.PDF        |                        | MOHD FAIZAL BIN<br>ISMAIL | Wed 29 Aug 2018<br>16:50:43 | MOHD FAIZAL BIN<br>ISMAIL | Wed 29 Aug 2018<br>16:50:43 |                         |             |  |  |  |
| = STAFF                                                                                                   |           | 2                                                                                                    | ANNUAL REPORT ON CALARY INCREASE                               |                        |                           | Weit 20 Aug 2010            |                           | Weit 20 Ave 2010            |                         |             |  |  |  |

Only KCDIOs' Records Liaison Officers and Assistant Records Liaison Officers can upload documents KCDIO must register designated persons to be given access to perform the task. The task may be centralized function or decentralized to a few Assistant Records Liaison Officers.

## OR JUST DRAG & DROP RECORDS IN THE REQUIRED FOLDER

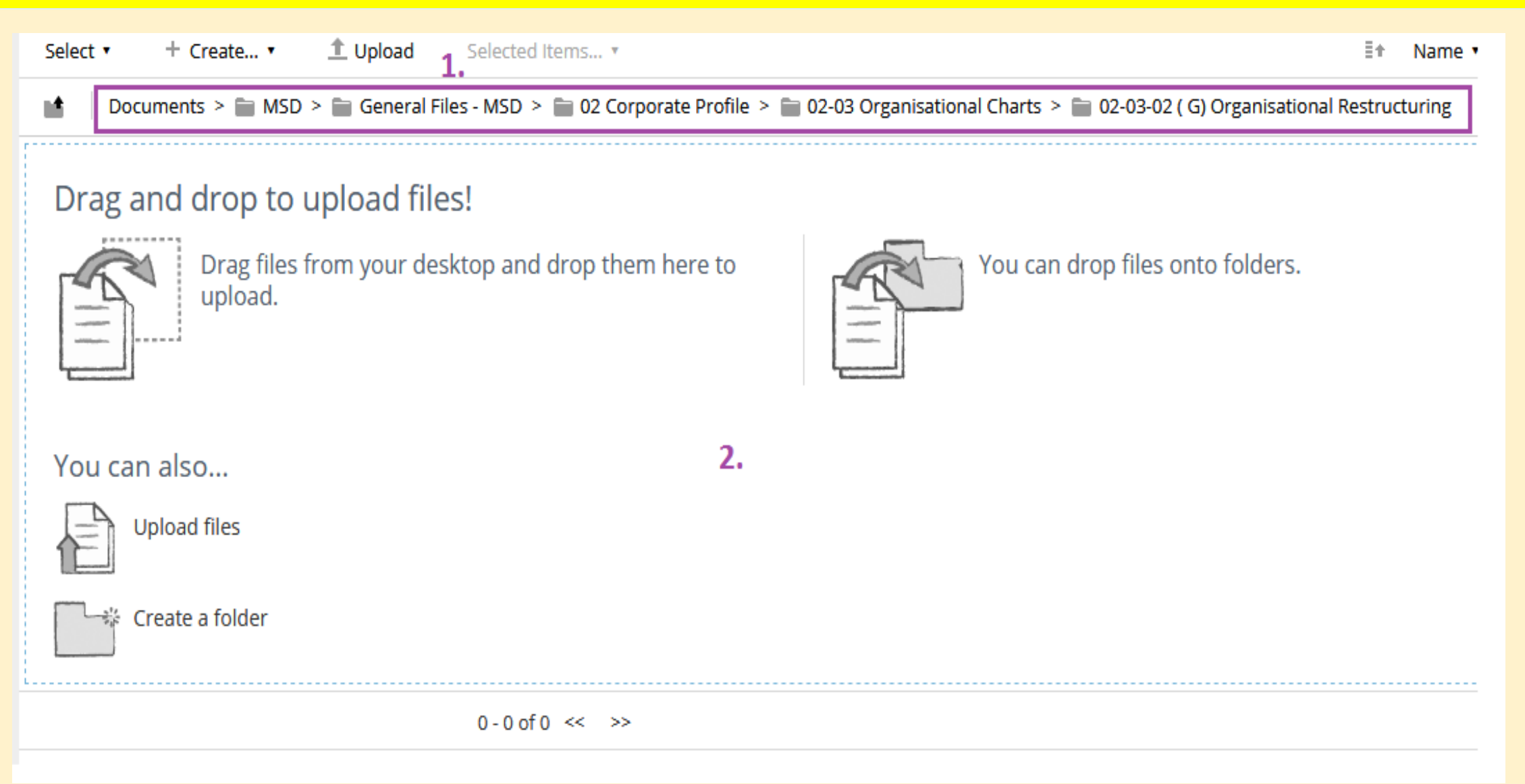

## **DOCUMENTS ACTION**

| Home My Files Shared Files Sites • Tasks • People Repository OZ                                                                                                    | ALIYATI BT. OMAR 🔹 🔍 Search files,         | , people, sites 🛞 ^ | x                                                |      |                                        |                                            |
|----------------------------------------------------------------------------------------------------|--------------------------------------------|---------------------|--------------------------------------------------|------|----------------------------------------|--------------------------------------------|
| معالية ماليريا المعالمة ماليريا المعالمة معالمة ماليريا المعالمة معالمة معالمة معالمة ماليريا المعالمة معالمة مع |                                            |                     | 📱 Start Workflow                                 |      | Properties                             | 1                                          |
| Site Dashboard                                                                                                    | Document Library Calendar Wiki             | More • 💂 🔾 •        | P Manage Permissions                             |      | Name: IDMS Slide present               | tation.pptx                                |
| Documents > 🖿 MSD                                                                                                    |                                            |                     | 🎤 Become Owner                                   |      | Title: PowerPoint Present/             | ation                                      |
| IDMS Slide presentation.pptx 1.0                                                                                                    |                                            | - Download          | 🖗 Manage Aspects                                 |      | Description: (None)                    |                                            |
| Modified by OZALIYATI BT. OMAR on Fri 16 Nov 2018 13:40:47 Stavorite Like 0 Comment Share                                                                                                    |                                            | Download            | 🖊 Change Type                                    |      | Author: OZALIYATI BT OM                | AR                                         |
| Previous      Next      1      1      1      26                                                                                                    | ▼ Document Actions                         |                     | ▼ Tags                                           | ,    | Mimetype: Microsoft<br>PowerPoint 2007 | Size: 3 MB                                 |
| IIUM DOCUMENTS MANAGEMENT SYSTEM<br>(IDMS)                                                                                                    | ✓ Edit in Microsoft Office™ ✓ Edit Offline |                     | (None)                                           |      | Creator: ozaliyati                     | Created Date: Fri 16 Nov<br>2018 13:40:43  |
|                                                                                                    | Upload New Version                         |                     | ▼ Share                                          |      | Modifier: ozaliyati                    | Modified Date: Fri 16 Nov<br>2018 13:40:47 |
| The IDMS Access Form is available at the MSD Intranet                                                                                                    | 📝 Edit Properties                          |                     | Copy this link to share the current page         |      |                                        |                                            |
| http://www.iium.edu.my/division/msd/downloadable-forms-3                                                                                                    | 🚡 Move to                                  |                     | https://idms.iium.edu.my/share/page/site/msd/doc | umer | ▼ Version History                      | ¢                                          |
|                                                                                                    | Copy to                                    |                     |                                                  |      | Last Version                           |                                            |
| IDMS is accessible three Comments                                                                                                    | Delete Document                            |                     |                                                  |      | 1.0 IDMS Slide present                 | tation.pptx                                |
| https://ibnubaitar.iium.e                                                                                                    | ☑ Edit in Google Docs™                     |                     |                                                  |      | ••• OZALIYATI BT                       | . OMAR just now                            |
| Comments Add Comment Cince ?                                                                                                    |                                            |                     |                                                  |      | (No Comment                            | t)                                         |
| Add Comment No comments                                                                                                    |                                            |                     |                                                  |      |                                        |                                            |
|                                                                                                    |                                            |                     |                                                  |      | Older Versions                         |                                            |
|                                                                                                    |                                            |                     |                                                  |      | This document has no pre-              | vious versions                             |

Once uploaded, we can set the records' accessibility options and tag it for easy search.

#### **UPDATE VERSION**

| Home My Files Shared Files                                                                                                    | Sites *                                                                                                    | Tasks 🔹                                                                                                    | People                         | Repository                                                                                                    |                    |                     |                    | 0              | ZALIYATI BT. OMAR 🔹 | 🔍 Sea                                                      | irch files, peo                                                        | ole, sites | $\otimes$  |
|----------------------------------------------------------------------------------------------------|----------------------------------------------------------------------------------------------------|----------------------------------------------------------------------------------------------------|--------------------------------|----------------------------------------------------------------------------------------------------|--------------------|---------------------|--------------------|----------------|---------------------|------------------------------------------------------------|------------------------------------------------------------------------|------------|------------|
| الجامعةالاسلامية العالمية ماليريا<br>منتجريني الثلاث المكونية بالبرينيا                                                                                                    | MSD P                                                                                                    | rivate                                                                                                    |                                |                                                                                                    |                    |                     |                    | Site Dashboard | Document Library    | Calendar                                                   | Wiki Mor                                                               | e ' 🧕      | ٥.         |
| Documents     All Documents                                                                                                    | Select                                                                                                    | • + Cre                                                                                                    | ate *                          | Upload Selected Items *                                                                                            | STAFE > = 01.01.01 | 040 (C) Nee Sheerie | Den Unii Malad Nar |                |                     | ≣‡                                                         | Name 🔹                                                                 | Option     | IS •       |
| I'm Editing<br>Others are Editing<br>Recently Modified<br>Recently Added<br>My Favorites                                                                                                    | Odd       Odd       O |                                                                                                    |                                |                                                                                                    |                    |                     |                    |                |                     | L Downloa     Downloa     View In E     Edit Prop     More | Download     View In Browser     Edit Properties     More              |            |            |
| <ul> <li>Library</li> <li>Documents</li> <li>MSD</li> <li>01 Personal Files</li> <li>01-01 Staff</li> <li>AT STAFF</li> <li>BC STAFF</li> <li>BG STAFF</li> <li>CF STAFF</li> <li>FT STAFF</li> </ul> |                                                                                                    |                                                                                                    | 49[2<br>Creat<br>No D<br>No Ta | 2]-1.PDF<br>ted 3 months ago by MOHD FAIZAL BIN ISMAIL<br>escription<br>ags<br>avorite    Like 0    Comment  Share | 26 MB              |                     |                    |                |                     |                                                            | Edit Offline     Copy to     Move to     Delete Docu     Start Workfli | Upload Ne  | ew Version |
|                                                                                                    |                                                                                                    | in a superior and a superior and a s | 49-1<br>Creat<br>No D<br>No Ta | 1.PDF<br>ted 3 months ago by MOHD FAIZAL BIN ISMAIL<br>escription<br>ags<br>avorite    Like 0    Comment  Share    | 80 KB              |                     |                    |                |                     | ۶                                                          | <sup>)</sup> Manage Per                                                | nissions   |            |
| KT STAFF<br>OTHERS STAFF<br>STAFF<br>01-01-0017 (C) An                                                                                                    |                                                                                                    | Electron Action                                                                                                    | 5%<br>Creat<br>No D<br>No Ta   | INCREMENT OF SALARY.PDF<br>ted 3 months ago by MOHD FAIZAL BIN ISMAIL<br>escription<br>ags                         | 44 KB              |                     |                    |                |                     |                                                            |                                                                        |            |            |

Users can update the version of their documents without overriding the previous version of the documents created in words, powerpoint and etc.

No Description

#### UNUTILISED FUNCTION

#### **STARTING A WORKFLOW**

| Home My Files Shared Files Sites • Tasks                                                                                                    | <ul> <li>People Repository</li> </ul>                                                                                                    |                     |                                                              |   |
|----------------------------------------------------------------------------------------------------|----------------------------------------------------------------------------------------------------|---------------------|--------------------------------------------------------------|---|
| MSD Private ويتركي الدامية العادية العالية العادية العادية العامة العامة العامة العامة العامة العامة العامة الع                                                                                                    | Home My Files Shared Files Sites • Tasks • People Repository                                                                                                    |                     |                                                              |   |
| Workflow:         Please select a workflow •           New Task         Assign a new task to yourself or a colle           Review and Approve (group review)         Assign a review task to a group           Review and Approve (one or more revi         Assign a review task to multiple review           Review and Approve (pooled review)         Assign a review task to multiple review           Review And Approve (single reviewer)         Assign a review task to a single reviewer | Workflow: New Task *                                                                                                    | nura Searc          | Select h  NURAZLINA BT. ABDUL RASHID (nurazlinaar)  K Cancel | × |
|                                                                                                    | Items:<br>IDMS Slide presentation.pptx<br>Description: (None)<br>Modified on: Fri 16 Nov 2018 13:40:47<br>Add Remove All<br>Other Options<br>Send Email Notifications | ⊖ View More Actions |                                                              |   |

AlFresco open source system has the capability to create workflows. But for IDMS purposes, the use is currently limited to archival of records only.

#### **ADMIN FUNCTION**

#### **TAGGING A DOCUMENT**

| de presentation.pptx |  |
|----------------------|--|
|                      |  |
| int Presentation     |  |
| on:                  |  |
|                      |  |
|                      |  |
|                      |  |
|                      |  |
| TI BT OMAR           |  |
|                      |  |

#### **MANAGE PERMISSION OF A DOCUMENT**

| Docume     | ents > 🗎 MSD                               |          |                     |  |         |                   |            |
|------------|--------------------------------------------|----------|---------------------|--|---------|-------------------|------------|
| Mana       | age Permissions: IDMS Slide presentation.p | ptx      |                     |  | √ Inhe  | erit Permissions  | Add User/( |
| Inherite   | ted Permissions                            |          |                     |  |         |                   |            |
|            | Users and Groups                           |          |                     |  |         | Role (i)          |            |
| Q          | site_msd_SiteCollaborator                  |          |                     |  |         | Site Collaborator |            |
| <b>D</b> ? | site_msd_SiteConsumer                      |          | Site Consumer       |  |         |                   |            |
| <b>_</b> ? | site_msd_SiteContributor                   |          |                     |  |         | Site Contributor  |            |
| <b>D</b> ? | site_msd_SiteManager                       |          |                     |  |         | Site Manager      |            |
| Locally    | y Set Permissions                          |          |                     |  |         |                   |            |
|            | Users and Groups                           | Role (i) |                     |  | Actions |                   |            |
|            |                                            |          | No permissions set. |  |         |                   |            |

For easy search of its content, it is highly recommended for a record to be OCR prior to uploading it into IDMS. The records can also be tagged.

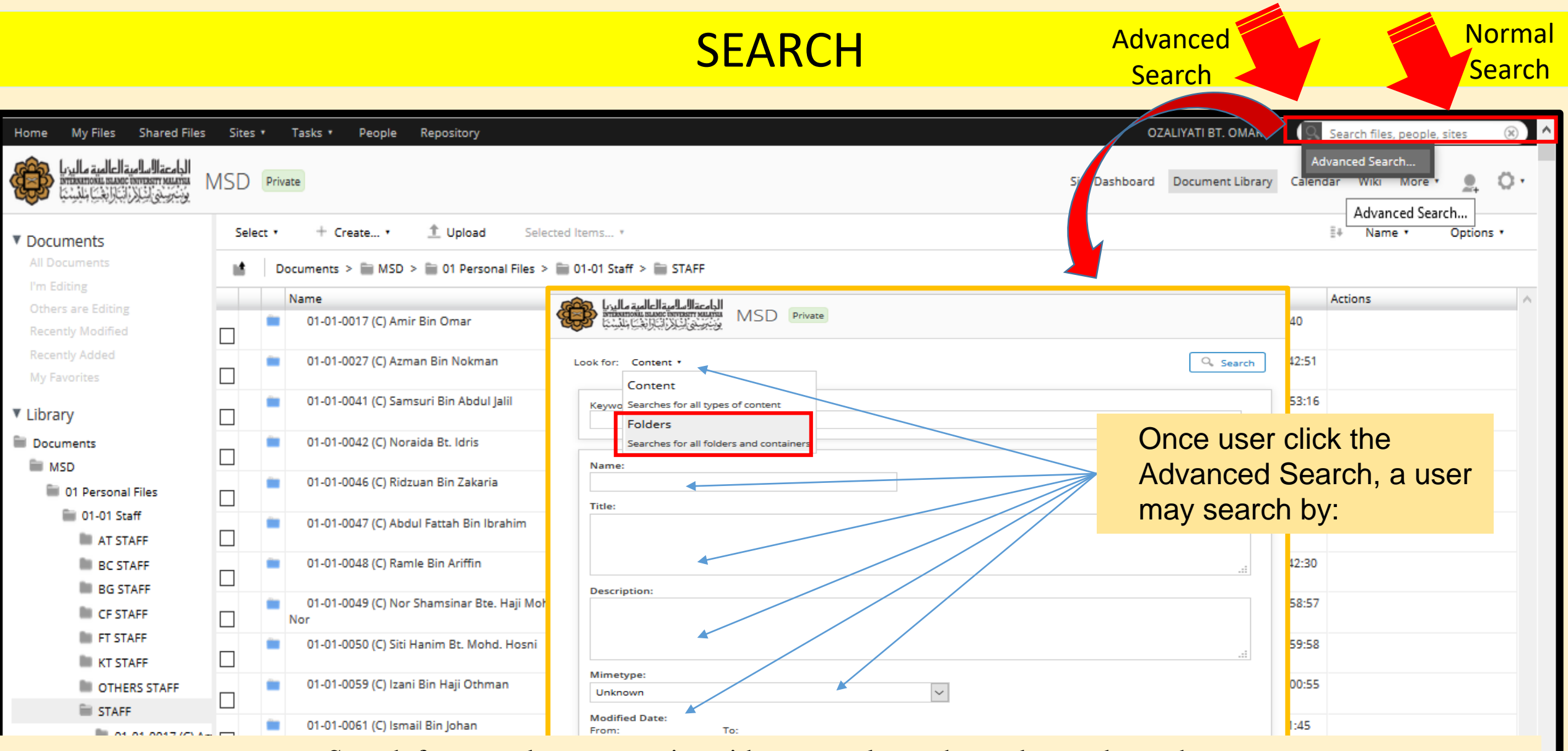

Search for your document using either normal search or advanced search. Choose Folder instead of Content for a better search of a folder rather than any documents that contain the word being searched.

#### VIEW AFTER ADVANCED SEARCH FOLDERS

| Home My Files Shared Files Sites • Task | ks • People Reposite | ory                                                            | OZ                                                     | ALIYATI BT. OMAR 🔸 | 🔍 Sea    | arch files, peop | e, sites   | $\otimes$ |
|-----------------------------------------|----------------------|----------------------------------------------------------------|--------------------------------------------------------|--------------------|----------|------------------|------------|-----------|
| Search Privat                           | e                    |                                                                | Site Dashboard                                         | Document Library   | Calendar | Wiki More        | • <u>•</u> | 0.        |
| Search in: MSD •                        |                      |                                                                |                                                        |                    |          |                  |            |           |
| Q 3350                                  | -                    | <b>Q</b> Search                                                |                                                        |                    |          |                  |            |           |
| Filter by:                              | Selected Items       | 🔹 1 - results found                                            |                                                        |                    |          | Relevance •      | 0.         |           |
| Creator<br>OZALIYATI BT. OMAR 1         |                      | 01-01- <mark>3350</mark> (C) Hani:<br>Modified just now by OZ/ | <b>za Bt Khalid</b> (i)<br>ALIYATI BT. OMAR   Site: MS | 5D                 |          |                  |            |           |
| ▼ Created                               |                      |                                                                |                                                        |                    |          |                  |            |           |
| In the last 6 months 1                  |                      |                                                                |                                                        |                    |          |                  |            |           |
| This year 1                             |                      |                                                                |                                                        | Shows only         | the fold | der              |            |           |
| Modifier                                |                      |                                                                |                                                        | -                  |          |                  |            |           |
| OZALIYATI BT. OMAR 1                    |                      |                                                                |                                                        |                    |          |                  |            |           |

#### VIEW AFTER NORMAL SEARCH CONTENTS

| Home My Files Shared Files Sites • Tasks                                                                   | s • People Reposi         | tory                                                                                                    | OZ                                                                                | ALIYATI BT. OMAR 🔹                                                                         | 9 Searc                                          | h files, people, | sites  | ×    |
|----------------------------------------------------------------------------------------------------|---------------------------|----------------------------------------------------------------------------------------------------|-----------------------------------------------------------------------------------|--------------------------------------------------------------------------------------------|--------------------------------------------------|------------------|--------|------|
| Search Private والدريا Search Private                                                                      |                           |                                                                                                    | Site Dashboard                                                                    | Document Library                                                                           | Calendar                                         | Wiki More •      |        | 0.   |
| Search in: MSD •                                                                                           |                           |                                                                                                    |                                                                                   |                                                                                            |                                                  |                  |        |      |
| Q 3350                                                                                                    | -                         | Q Search                                                                                                    |                                                                                   |                                                                                            |                                                  |                  |        |      |
| Filter by:                                                                                                 | Selected Item             | S * 203 - results found                                                                                                    |                                                                                   |                                                                                            |                                                  | Relevance •      | 0 -    |      |
| Creator MOHD FAIZAL BIN ISMAIL 125 NURAZLINA BT. ABDUL RASHID 73 MOHD AIMAN OSMAN 4 ANDI SHAFRIN SHAFRIN 1 |                           | <b>3350</b> -1.PDF i<br>Modified 16 days ago by NU<br>In folder: /MSD/01 Personal F<br><i>"international Islamic Unive</i><br><i>Khalid</i> " | URAZLINA BT. ABDUL RA<br>iles/01-01 Staff/STAFF/01-0<br>ersity Malaysia Rector Be | SHID   Size:4 MB  Site:<br>01-3350 (C) Haniza Bt Kh<br>an IIUM/202/C/I/I/ <mark>335</mark> | : MSD<br>halid<br>5 <mark>0</mark> Sr. Haniza bi | ć.               |        |      |
| ▼ File Type<br>Adobe PDF Document 203                                                                      |                           | <b>3350-3.PDF ⓒ</b><br>Modified 16 days ago by N<br>In folder: /MSD/01 Personal I                                                             | Normal search                                                                     | shows all pos                                                                              | ssible doc                                       | uments and       | nd fol | ders |
| <ul> <li>Created</li> <li>Today 1</li> <li>This week 2</li> </ul>                                          |                           | ": <mark>3350</mark> Total Leave: 64 Rer<br><b>3350</b> -2.PDF (i)                                                                            | containing the                                                                    | nduct the searce                                                                           | ch will be                                       | longer.          | laker  | 1 10 |
| This month 122<br>In the last 6 months 203                                                                 | ESCOLUMENT AND A CONTRACT | Modified 16 days ago by N<br>In folder: /MSD/01 Personal F                                                                                    | URAZLINA BT. ABDUL RA<br>iles/01-01 Staff/STAFF/01-0                              | SHID   Size:9 MB  Site:<br>01-3350 (C) Haniza Bt Kh                                        | : MSD<br>halid                                   |                  |        |      |

## SAVING ADVANCED SEARCH SETTINGS

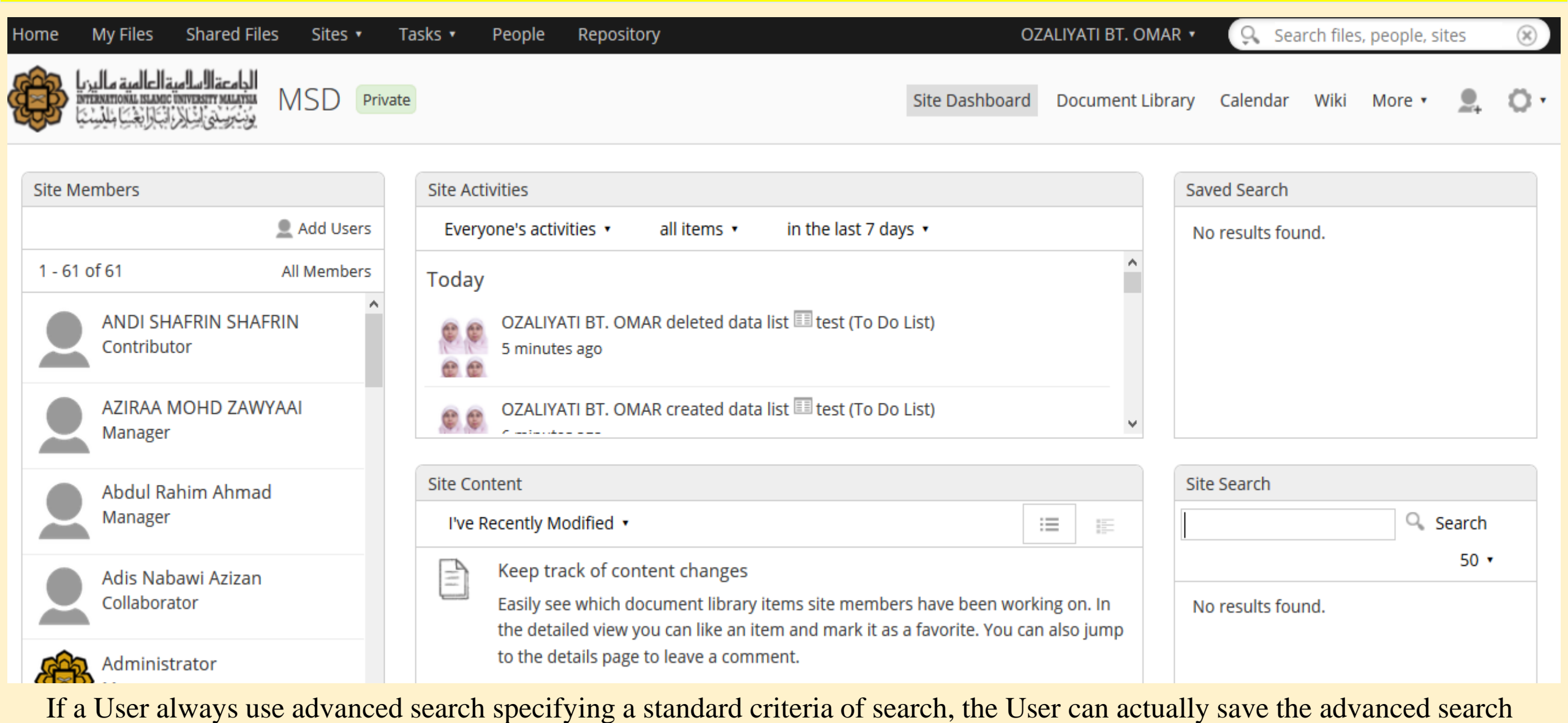

setting for easy use in the future without having to repeat typing the setting.

MAKE SURE ALL SOFTCOPY DOCUMENTS **IN IDMS ARE KEPT IN** THE SAME FOLDER AS THE HARDCOPY FILE AS PER **IIUM FILING CODE &** REGULATIONS

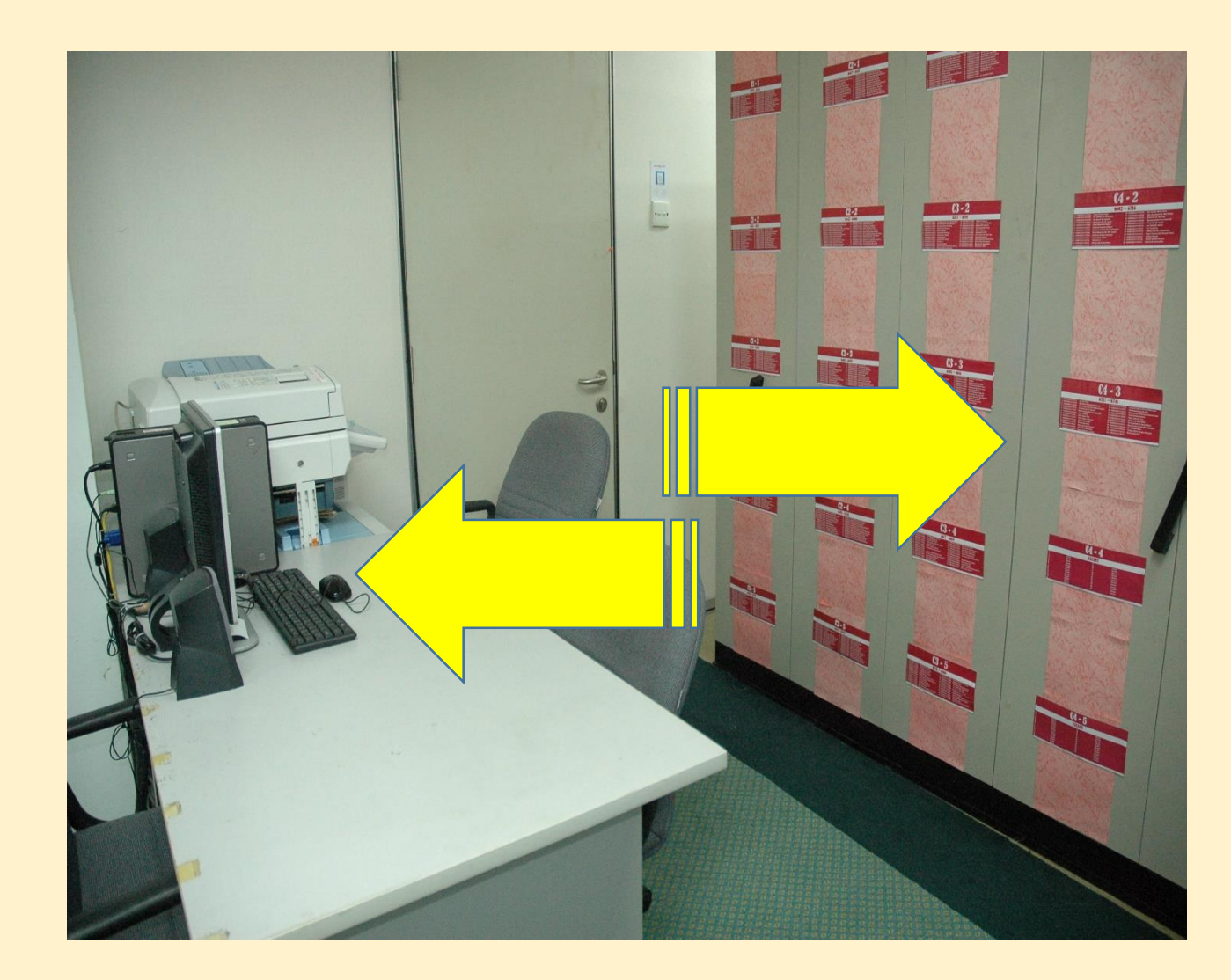

Make sure you use the right filing code in your correspondences

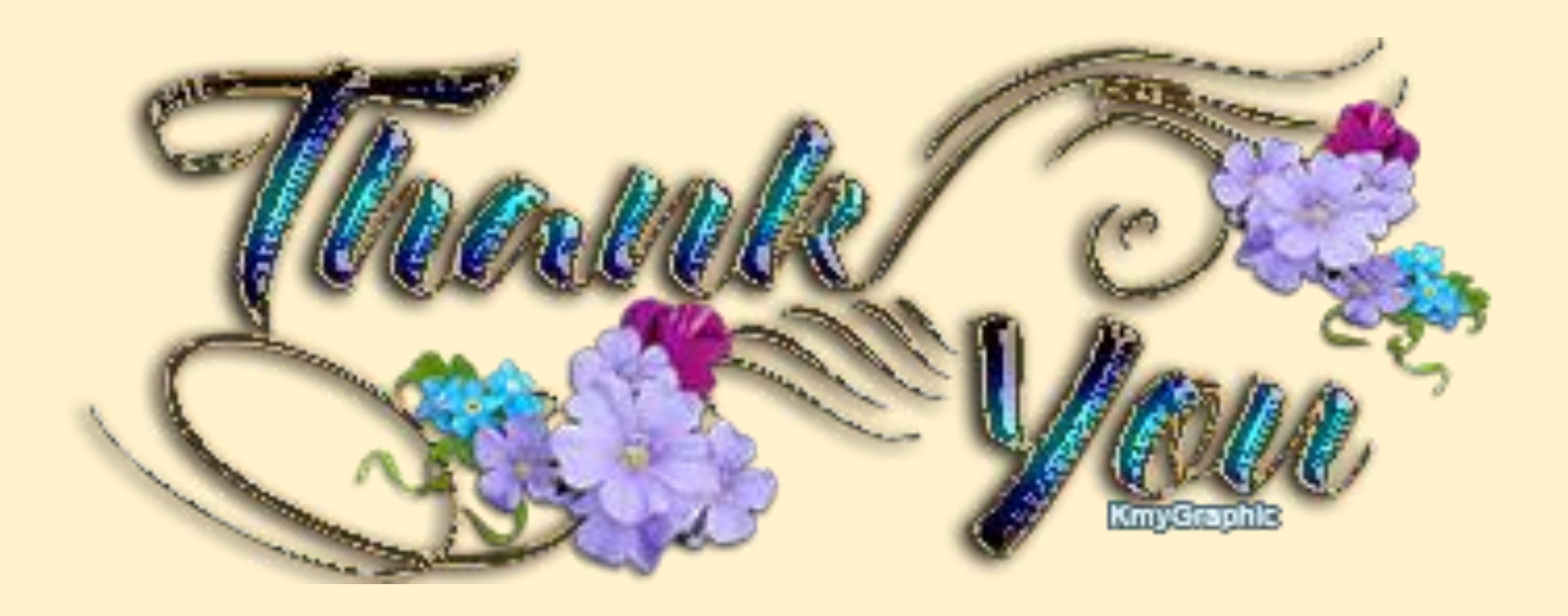